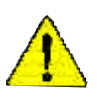

When you installing AGP card, please make sure the following notice is fully understood and practiced. If your AGP card has "AGP 4X/8X (1.5V) notch" (show below), please make sure your AGP card is AGP 4X/8X.

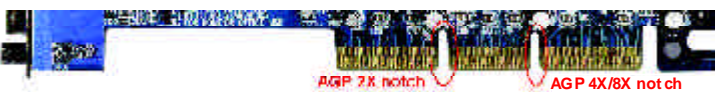

Caution: AGP2X card is not supported by Intel® 845(GE/PE) / 845(E/G) / 850(E) / E7205 / 865(G/PE/P) / 875P. You might experience system unable to boot up normally. Please insert an AGP Pro 4X/8X card.

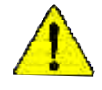

Example 1: Diamond Vipper V770 golden finger is compatible with 2X/4X mode AGP slot. It can be switched between AGP 2X(3.3V) or 4X(1.5V) mode by adjusting the jumper. The factory default for this card is 2X(3.3V). The GA-8IKHDW (or any AGP Pro 4X/8X only) moherboards might not function properly, if you install this card without switching the jumper to 4X (1.5V) mode in it.

Example 2: Some ATi Rage 128 Pro graphics cards made by "Power Color", the graphics card manufacturer & some SiS 305 cards, their golden finger is compatible with 2X(3.3V) / 4X(1.5V) mode AGP slot, but they support 2X(3.3V) only. The GA-8KNXP Ultra-64 (or any AGP Pro 4X/8X only) motherboards might not function properly, If you install this card in it.

Note : Although Gigabyte's AG32S(G) graphics card is based on ATI Rage 128 Pro chip, the design of AG32S(G) is compliance with AGP 4X(1.5V) specification. Therefore, AG32S(G) will work fine with Intel® 845(GE/PE) / 845(E/G) / 850(E) / E7205 / 865(G/PE/P) / 875P based motherboards.

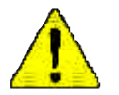

The author assumes no responsibility for any errors or omissions that may appear in this document nor does the author make a commitment to update the information contained herein.

- Third-party brands and names are the property of their respective owners.
- Please do notremo ve any labels on motherboard, this may void the warranty of this motherboard.
- Due to rapid change in technology, some of the specifications mightbe outof datebefore publication of this booklet.

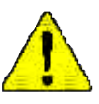

WARNING SUPER THE SEE PROCESSE WITHOUT SEE SECOND PERMANNESS STATISTICS AND A SECOND SECOND S

- Mise zu gerehe : Mefaltus jamailer varare bepraar sona van opzehe dassputaar die kulter solt fe vereerten en offermemont. UN DOMMAGE PERMANENT EN RÉSOLTERA (
- Acktung: Der Prozesson durf nur in findnich genommen werden, wenn der F zustableiner ordnungszem 3 und fest angedigen: 187. DIES HAT EINEN FERMANENTENschladen zum Prozent:
- Advertentian Nuron Inga (neuronar of preconduraln ei diargudor de color instalado vorrecto v firmamente: ISB PRODUCIBÁ UN DARO PERMANENTE!

Etter Noren essents o nervesador sem a divipada de caba estar adequada e finariarate repertude OBRSHLTADOSTRE (194 DINOPERMANTNE)

- 警告。 刘敬真故草国也安静的妙理算上之前,不会这行新理算,对某得无论根据公司他
- 看件——包裹紧带;两些家菜的那些那上之前,小果他们更也能,他们将从近来常常出版。
- 第三 11年第三日 夜保 → 110回 (「有双川橋 (24) ス) → 5415 (15) 日本文2 男子を正分目 (25)[15]
- 2件 まえ的な供給を見てため、トートシングを正してしっかりと知り付けるまでは、プロセートせる数件うきないようにしてください。

#### Declaration of Conformity We,Manufacturer/Importer (full address) G.B.T. Technology Träding GMbH AusschlagerWeg 41, 1F, 20537 Hamburg, Germany

declare that the product

#### ( description of the apparatus, system, installation to which t refers)

#### Mother Board GA-8IKHDW is in conformity with (reference to the specification under which conformity is declared) in accordance with 89/336 EEC-EMC Directive

| □ EN55011                                | Limits and methods of measurement<br>of radio dsturbance characteristics of<br>industrial, scientific and medical (ISM<br>high frequency equipment | □ EN 61000-3-2*<br>⊠ EN 60555-2 | Disturbarces in supply systems cause<br>by household appliances and similar<br>electrical equipment "Harmonics"            |
|------------------------------------------|----------------------------------------------------------------------------------------------------|---------------------------------|----------------------------------------------------------------------------------------------------|
| □ EN 55013                               | Limits and methods of measurement<br>of radio dsturbance characteristics of<br>broadcast receivers and associated<br>equipment                     | □ EN 61000-3-3*<br>⊠ EN 60555-3 | Disturbarces in supply systems cause<br>by household appliances and similar<br>electrical equipment "Voltage fluctuations" |
| □ EN 55014                               | Limits and methods of measurement<br>of radio dsturbance characteristics of<br>household electrical appliances,                                    | ⊠ EN 50081-1                    | Generic emission standard Part 1:<br>Residual commercialand light industry                                                 |
|                                          | portable tools and similar electrical apparatus                                                                                                    | ⊠ EN 50082-1                    | Genericimmunity standard Part 1:<br>Residual commercialand light industry                                                  |
| □ EN 55015                               | Limits and methods of measurement<br>of radio dsturbance characteristics of<br>fluorescent lamps and luminaries                                    | □ EN 55081-2                    | Generic emission standard Part 2:<br>Industrialenvironment                                                                 |
| □ EN 55020                               | Immunity from radio interference of<br>broadcast receivers and associated<br>equipment                                                             | □ EN 55082-2                    | Generic emission standard Part 2:<br>Industrialenvironment                                                                 |
| ⊠ EN 55022                               | Limits and methods of measurement<br>of radio dsturbance characteristics of<br>information technology equipment                                    | □ ENV 55104                     | Immunity requirements for household appliances tools and similar apparatus                                                 |
| □ DIN VDE 0855<br>□ part 10<br>□ part 12 | Cabled distribution systems: Equipment<br>for re:eiving and/or distribution from<br>sound and television signals                                   | EN50091-2                       | EMC requirements for uninterruptible<br>powersystems(UPS)                                                                  |
| ⊠ CEmarking                              | Theman infactures decidents the                                                                                                    | conformity of showemention      | naking                                                                                                    |
|                                          | with the actual required safety star                                                                                                    | dardsin accordance with L       | /D73/23EEC                                                                                                    |
| □ EN 60065                               | Safetyrequirements for mains operated<br>electronic and related apparatus for<br>household and similar general use                                 | □ EN 60950                      | Safetyfor information technology equipment<br>including electricalbussiness equipment                                      |
| EN 60335                                 | Safety of household and similar<br>electrical appliances                                                                                           | EN 50091-1                      | General and Safety requirements for<br>uninterruptible power systems(UPS)                                                  |
|                                          | Manu                                                                                                    | ufacturer/Importer              |                                                                                                    |

Signature: Name:

Date: Mar. 12, 2004

(S tamp)

Timmy Huang Timm y Huang

## **DECLARATION OF CONFORMITY**

Per FCC Part 2 Section 2.1077(a)

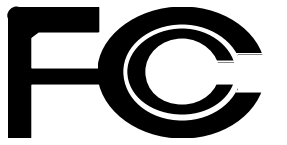

Responsible Party Name: G.B.T. INC. (U.S.A.)

Address: 17358 Railroad Street City of Industry, CA 91748

Phone/Fax No:(818) 854-9338/(818) 854-9339

hereby declares that the product

Product Name: Motherboard Model Number: GA-8IKHDW

Conforms to the following specifications:

FCC Part 15, Subpart B, Section 15.107(a) and Section 15.109(a), Class B Digital Device

#### Supplementary Information:

This device complies with part 15 of the FCC Rules. Operation is subject to the following two conditions: (1) This device may not cause harmful and (2) this device must accept any inference received, including that may cause undesired operation.

Representative Person's Name: ERIC LU

Signature: Eric Lu

Date: Mar. 12, 2004

## GA-8IKHDW Dual Intel Xeon Workstation board

# **USER'S MANUAL**

Dual Intel Xeon Workstation board Rev. 1001 12ME-8IKHDW-1001

## Table of Content

| Item Checklist                                    | 4                                       |
|---------------------------------------------------|-----------------------------------------|
| Warning                                           | 4                                       |
|                                                   |                                         |
| Chapter 1 Introduction                            | 5                                       |
| Features Summary                                  | 5                                       |
| GA-8IKHDW Motherboard Layout                      |                                         |
| Block Diagram                                     | 9                                       |
|                                                   | ,,,,,,,,,,,,,,,,,,,,,,,,,,,,,,,,,,,,,,, |
| Chapter 2 Hardware Installation Process           |                                         |
| Step 1: Install the Central Processing Unit (CPU) |                                         |
| Step 1-1: CPU Installation                        |                                         |
| Step 1-2: CPU Cooling Fan Installation            | 12                                      |
| Step 2: Install Memory Modules                    | 15                                      |
| Step 3: Install expansion cards                   |                                         |
| Step 4: Install I/O Peripherals Cables            | 19                                      |
| Step 4-1: I/O Back Panel Introduction             | 19                                      |
| Step 4-2: Connectors Introduction                 | 21                                      |
| Chapter 3 BIOS Setup                              |                                         |
| The Main Menu (For example: BIOS Ver. : D4)       |                                         |
| Standard CMOS Features                            |                                         |
| Advanced BIOS Features                            |                                         |
| Advanced Chinset Features                         | 42                                      |
| Integrated Perinherals                            |                                         |
| OnChip IDE Device                                 |                                         |
| Onboard Device                                    |                                         |
| Super IO Device                                   |                                         |
| Power Management Setup                            | 51                                      |
|                                                   |                                         |

| PnP/PCI Configurations       | . 53 |
|------------------------------|------|
| PC Health Status             | . 54 |
| Frequency/Voltage Control    | . 56 |
| Load Fail-Safe Defaults      | . 57 |
| Load Optimized Defaults      | . 57 |
| Set Supervisor/User Password | . 58 |
| Save & Exit Setup            | . 59 |
| Exit Without Saving          | . 59 |
|                              |      |
| Chapter 4 Appendix           | . 60 |

#### Item Checklist

- ☑ The GA-8IKHDW motherboard
- ☑ IDE cable x 1 / Floppy cable x 1
- Driver CD for motherboard driver & utility
- ☑ GA-8IKHDW user's manual
- ☑ North bridge Fan

- ☑ I/O Back Panel
- ☑ 1394 cable x 1
- ☑ Audio cable x 1
- Retention Modules

Warning

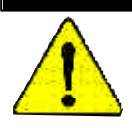

Computer motherboards and expansion cards contain very delicate Integrated Circuit (IC) chips. To protect them against damage from static electricity, you should follow some precautions whenever you work on your computer.

- 1. Unplug your computer when working on the inside.
- Use a grounded wrist strap before handling computer components. If you do not have one, touch both of your hands to a safely grounded object or to a metal object, such as the power supply case.
- Hold components by the edges and try not touch the IC chips, leads or connectors, or other components.
- 4. Place components on a grounded antistatic pad or on the bag that came with the components whenev er the components are separated from the system.
- 5. Ensure that the ATX pow er supply is switched off before you plug in or remove the ATX pow er connector on the motherboard.

#### Installing the motherboard to the chassis...

If the motherboard has mounting holes, but they don't line up with the holes on the base and there are no slots to attach the spacers, do not become alarmed you can still attach the spacers to the mounting holes. Just cut the bottom portion of the spacers (the spacer may be a little hard to cut off, so be careful of your hands). In this way you can still attach the motherboard to the base without worrying about short circuits. Sometimes you may need to use the plastic springs to isolate the screw from the motherboard PCB surface, because the circuit wire may be near by the hole. Be careful, don't let the screw contact any printed circuit write or parts on the PCB that are near the fix ing hole, otherwise it may damage the board or cause board malfunctioning.

## Chapter 1 Introduction

## Features Summary

| CPU                  | <ul> <li>Socket 603/604 for Intel<sup>®</sup> Xeon processor</li> </ul>           |
|----------------------|-----------------------------------------------------------------------------------|
|                      | with HT Technology                                                                |
|                      | <ul> <li>Intel<sup>®</sup> Xeon 533/400MH z FSB</li> </ul>                        |
|                      | <ul> <li>2nd/3rd cache depends on CPU</li> </ul>                                  |
| Chipset              | North Bridge: Intel <sup>®</sup> 875P                                             |
|                      | South Bridge: Intel <sup>®</sup> HR                                               |
| Memory               | 4 184-pin DDR DIMM sockets                                                        |
|                      | <ul> <li>Supports Dual C hannel DDR 333/DDR266 DIMM</li> </ul>                    |
|                      | • Supports 64MB/128MB/256MB/512MB/1GB unbuffered DRAM                             |
|                      | <ul> <li>Supports up to 4GB DRAM (Max) (Note 1)</li> </ul>                        |
|                      | Supports only 2.5V DDR DIMM                                                       |
|                      | Supports 64bit ECC/non-ECC type DRAM integrity mode                               |
|                      | All standard 128Mb/256Mb/512Mb technologies and addressing                        |
|                      | are supported for x 16 and x 8 devices.                                           |
| Slots                | 1AGP pro slot supports 8X/4X(1.5V) mode                                           |
|                      | 3 PCI slots support                                                               |
|                      | • 2 64-Bit / 66M Hz PCI-X slots                                                   |
| On-Board IDE         | • 2 IDE bus master (UDMA33/ATA66/ATA100) IDE ports for up to                      |
|                      | 4 ATAPI devices                                                                   |
|                      | Can connect up to 4 IDE devices                                                   |
| On-Board Floppy      | <ul> <li>1 Floppy port supports 2 FDD with 360K, 720K, 1.2M, 1.44M and</li> </ul> |
|                      | 2.88M bytes                                                                       |
| On-Board Peripherals | 1 Parallel port supports Normal/EPP/EC P mode                                     |
|                      | <ul> <li>2 Serial ports (COMA &amp; COMB)</li> </ul>                              |
|                      | • 4 USB 2.0/1.1 ports (4 x Rear)                                                  |
|                      | 1 IrDA connector for IR/CIR                                                       |
|                      | 1 Front Audio connector                                                           |
| On-Board LAN         | <ul> <li>Builit in Intel<sup>®</sup> 82547 (KENAI II CSA) Chipset</li> </ul>      |
|                      | Data transfer rate 10/100/1000 supported                                          |
|                      | • 1 RJ45 port                                                                     |
|                      |                                                                                   |

to be continued.....

| On-Board Sound      | Realtek ALC.658 LIA LC.ODEC                                            |
|---------------------|------------------------------------------------------------------------|
|                     | Support Jack-Sensing                                                   |
|                     | Line Out / 2 front speaker                                             |
|                     | <ul> <li>Line In / 2 rear speaker(by s/w switch)</li> </ul>            |
|                     | <ul> <li>Mic In / center&amp; subwoofer(by s/w switch)</li> </ul>      |
|                     | SPDIF Out /SPDIF In                                                    |
|                     | • CD In                                                                |
|                     | <ul> <li>Surround Back speaker (by optional Surround-Kit)</li> </ul>   |
| SerialATA           | Controlled by HR                                                       |
|                     | - 2 Serial ATA connectors (SATA0_SB/SATA1_SB) in 150 MB/s              |
|                     | operation mode                                                         |
| Hardware Monitor    | CPU1/ CPU2/ 3 System fan revolution detect                             |
|                     | <ul> <li>CPU1/CPU2/System temperature detect</li> </ul>                |
|                     | <ul> <li>CPU warning temperature</li> </ul>                            |
|                     | Case open detect                                                       |
|                     | System voltage detect                                                  |
| On-Board SATA RAID  | Built in HR                                                            |
|                     | - Supports Disk striping (RAID0) or mirroring (RAID 1)                 |
|                     | - Supports UDMA up to 150 MB/sec                                       |
|                     | - Up to 2 SATA devices                                                 |
|                     | - Only supports Linux, Windows 2000/XP                                 |
| I/O Control         | • ITE8712F                                                             |
| PS/2 Connector      | <ul> <li>PS/2 Keyboard interface and PS/2 Mouse interface</li> </ul>   |
| BIOS                | Licensed AWARD BIOS                                                    |
| Additional Features | External Modem w ake up                                                |
|                     | • STR(Suspend-To-RAM)                                                  |
|                     | Wake on LAN (WOL)                                                      |
|                     | AC Recovery                                                            |
| Form Factor         | <ul> <li>31.5cm x 24.4cm ATX size form factor, 6 layers PCB</li> </ul> |

to be continued.....

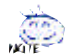

#### "\*" HT functionality requirement content :

Enabling the functionality of Hyper-Threading Technology for your computer system requires all of the following platform components:

- CPU: An  $\text{Intel}^{\ast}$  Xeon Processor with HT Technology
- Chipset: An Intel® Chipset that supports HT Technology
- BIOS: A BIOS that supports HT Technology and has it enabled
- OS: An operation system that has optimizations for HT Technology

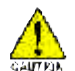

Please set the CPU host frequency in accordance with your processor's specifications.

We don't recommend you to set the system bus frequency over the CPU's specification because these specific bus frequencies are not the standard specifications for CPU, chipset and most of the peripherals. Whether your system can run under these specific bus frequencies properly will depend on your hardware configurations, including CPU, Chipsets, Memory, Cards... etc.

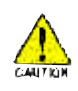

Due to chipset (Intel 875P) architecture limitation, a FSB 533 Xeon processor will support DDR333 and DDR266 memory module. A FSB 400 Xeon processor will only support DDR 266 memory module.

(Note 1) Due to standard PC architecture, a certain amount of memory is reserved for system usage and therefore the actual memory size is less than the stated amount. For example, 4 GB of memory size will instead be shown as 3.xxGB memory during system startup.

## GA-8IKHDW Motherboard Layout

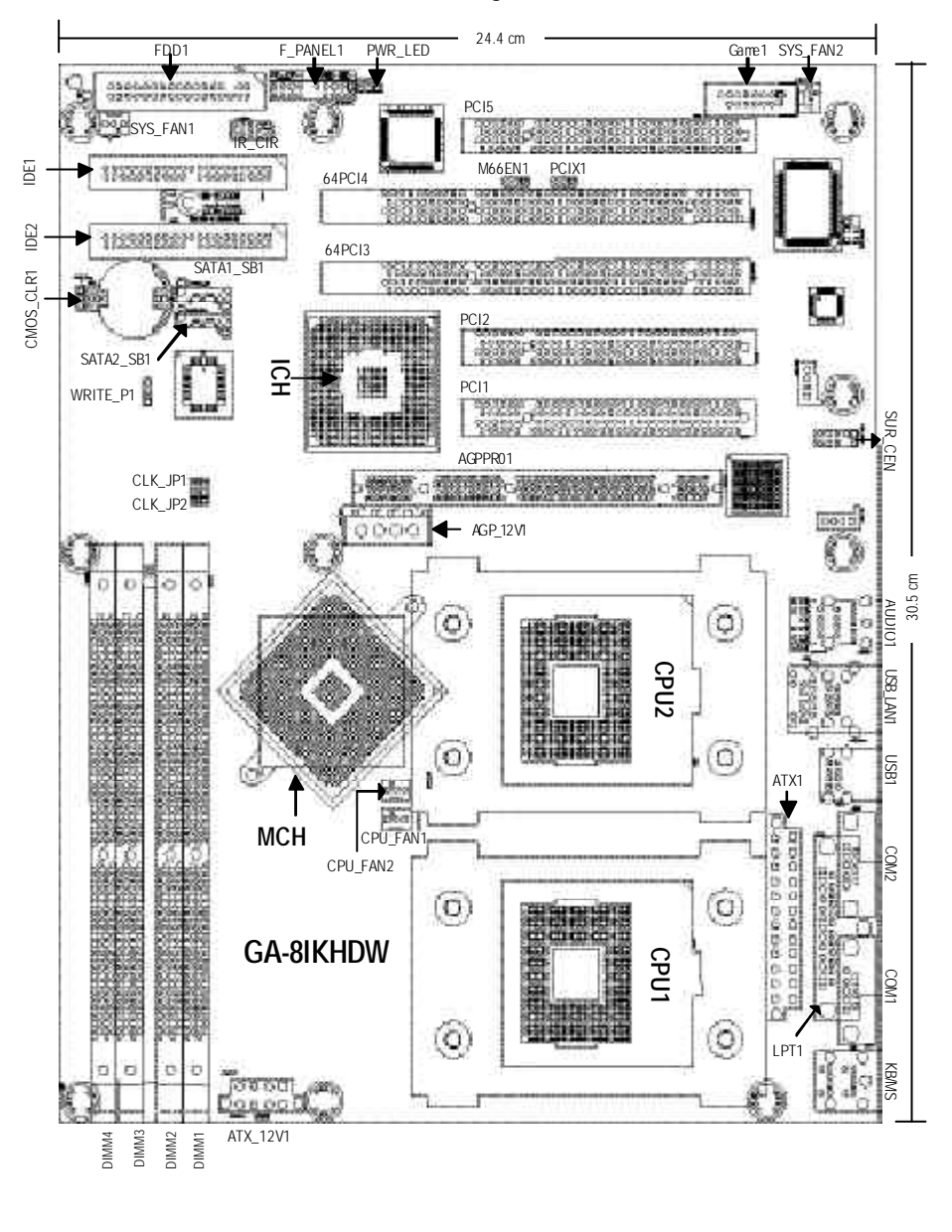

GA-8IKHDW Motherboard

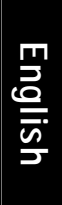

## Block Diagram

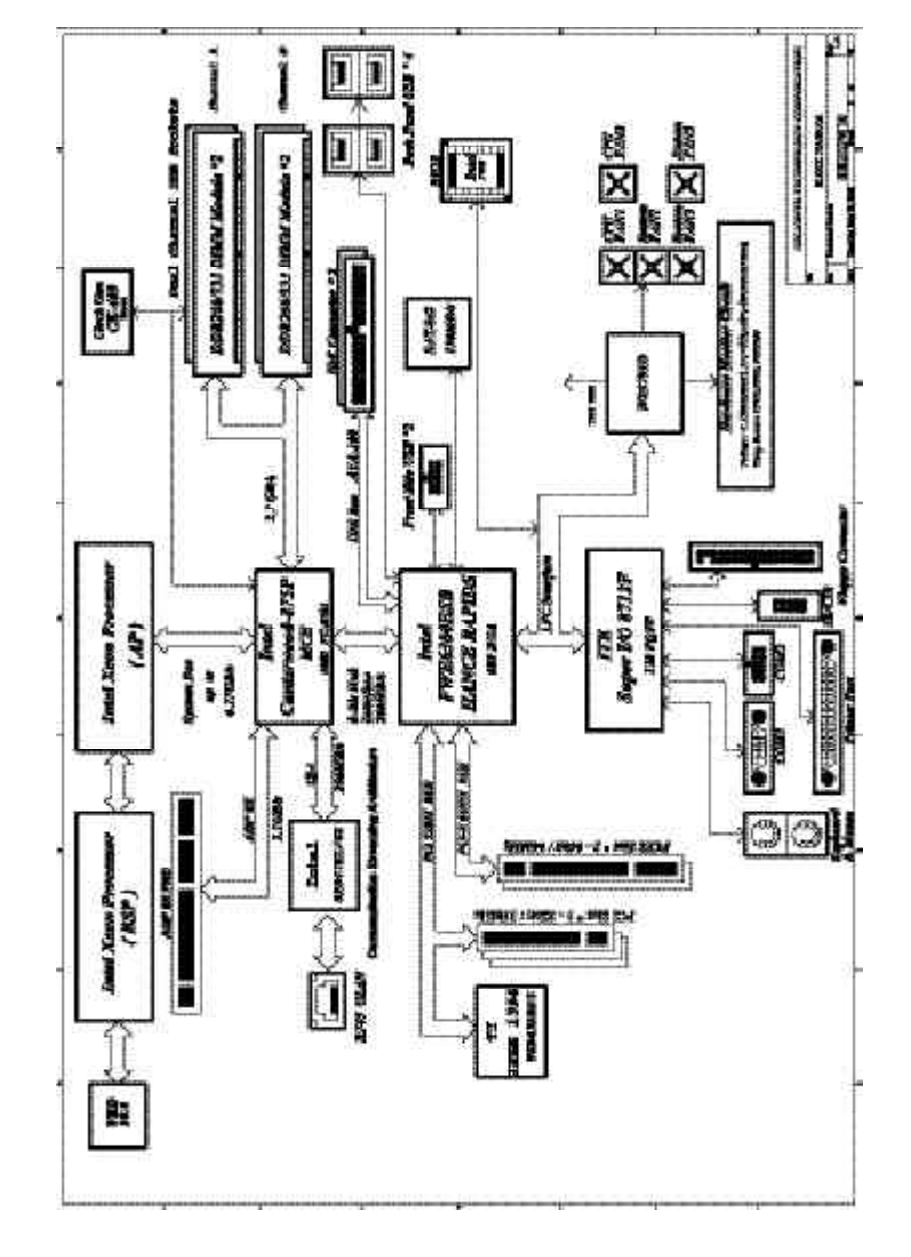

## Chapter 2 Hardware Installation Process

To set up your computer, you must complete the following steps:

- Step 1- Install the Central Processing Unit (CPU)
- Step 2- Install memory modules
- Step 3- Install expansion cards
- Step 4- Install I/O Peripherals Cables

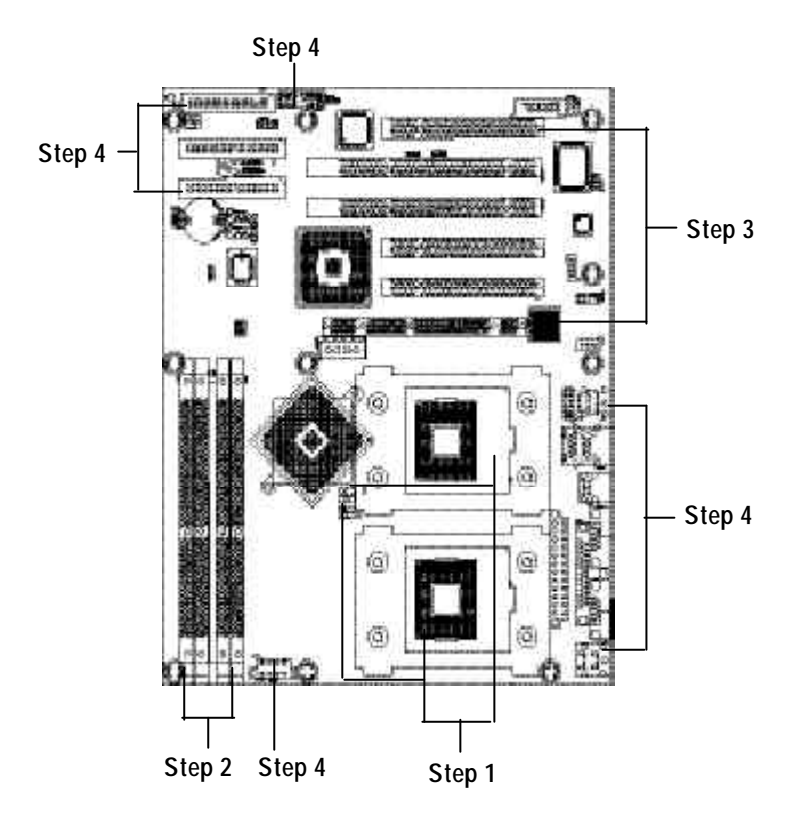

Congratulations! You have accomplished the hardware installation! Turn on the power supply or connect the power cable to the power outlet. Continue with the BIOS/software installation.

GA-8IKHDW Motherboard

## Step 1: Install the Central Processing Unit (CPU)

Before installing the processor, adhere to the following warning:

1. Please make sure the CPU type is supported by the motherboard.

2. If you do not match the CPU socket Pin 1 and CPU cut edge well, it will cause improper installation. Please change the insert orientation.

#### Step 1-1: CPU Installation

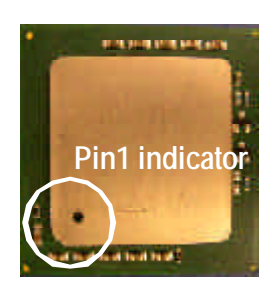

CPU Top View

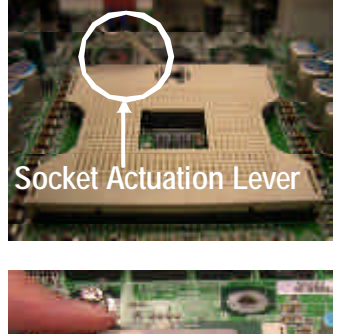

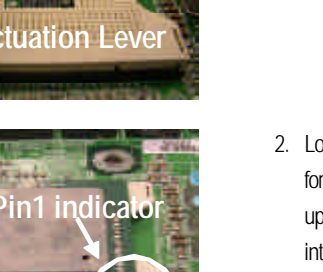

CPU Bottom View

1. Pull the lever out, than lift up the Lever.

- Locate Pin 1 in the socket and look for a (golden) cut edge on the CPU upper corner. Then insert the CPU into the socket.
- 3. Press down the CPU socket lever and finish CPU installation.

#### Step 1-2: CPU Cooling Fan Installation

Before installing the CPU cooling fan, adhere to the following warning: 1. Please use Intel approved cooling fan.

2. We recommend you to apply the thermal tape to provide better heat conduction between your CPU and cooling fan.

(The CPU cooling fan might stick to the CPU due to the hardening of the thermal paste. During this condition if you try to remove the cooling fan, you might pull the processor out of the CPU socket alone with the cooling fan, and might damage the processor. To avoid this from happening, we suggest you to either use thermal tape instead of thermal paste, or remove the cooling fan with extreme caution.)

3. Make sure the CPU fan power cable is plugged in to the CPU fan connector, this completes the installation. Please refer to CPU cooling fan user's manual for more detail installation procedure.

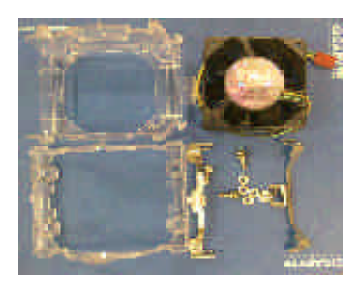

Use qualified fan approved by Intel.

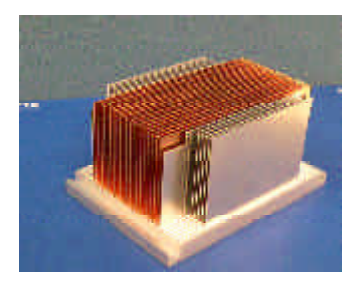

Heat Sink

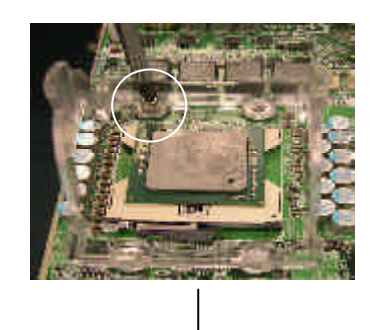

Step1. Place the heatsink retention mechanism over the CPU socket, and seat it with the four screws.

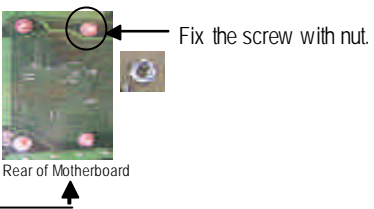

\_\_\_<u>T</u>

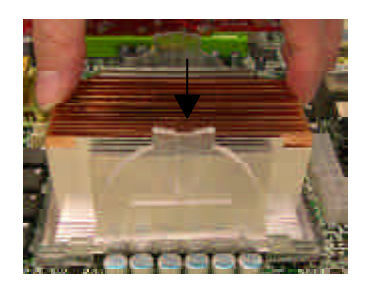

 $Step 2. \quad Put \ the \ heatsink \ on \ the \ CPU.$ 

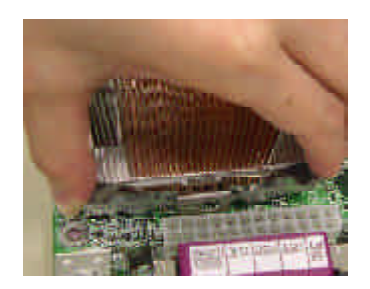

socket .

mechanism.

Step3. Hook the cooler bracket to the CPU

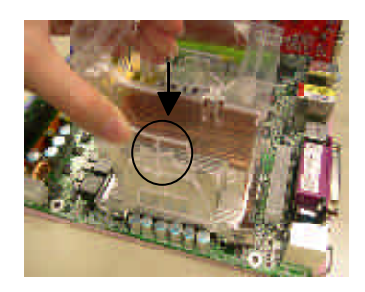

Step4. Seat the air tunnel over the heatsink. And please align and insert the side rails of the

air tunnel into the grooves of the retention

- 13 -

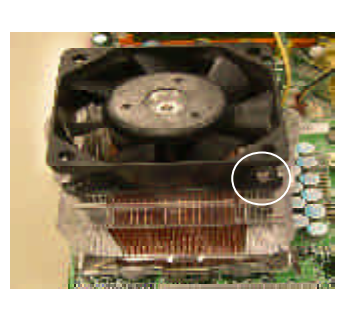

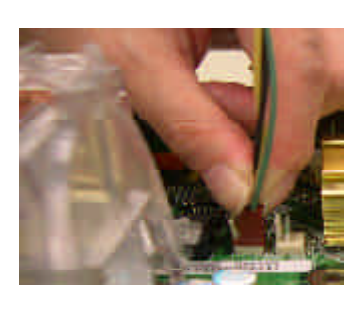

Step5. Fan assembly.

Step6. Make sure the CPU fan connector, then install complete.

GA-8IKHDW Motherboard

#### Step 2: Install Memory Modules

Before in stalling the memory modules, adhere to the following warning:
1. When RAM\_LED is ON, do not install / remove DIMM from socket.
2. Please note that the DIMM module can only fit in one direction due to the one notch. Wrong orientation will cause improper installation.

Please change the insert orientation.

The motherboard has 6 dual inline memory module (DIMM) sockets. The BIOS will automatically detects memory type and size. To install the memory module, just push it vertically into the DIMM socket. The DIMM module can only fit in one direction due to the notch. Memory size can vary between sockets.

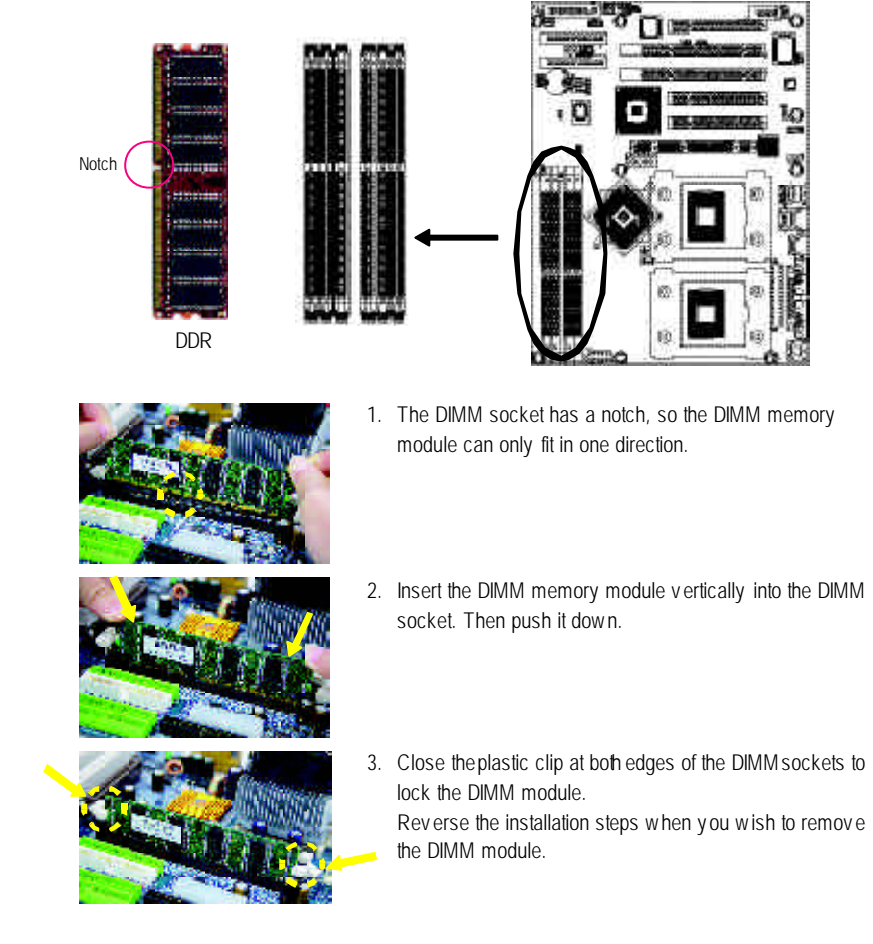

Hardware Installation Process

#### **DDR Introduction**

Established on the existing SDRAM infrastructure, DDR (Double Data Rate) memory is a high performance and cost-effective solution that allows easy adoption for memory vendors, OEMs, and system integrators.

DDR memory is a great evolutionary solution for the PC industry that builds on the existing SDRAM architecture, yet make the awesome advances in solving the system performance bottleneck by doubling the memory bandwidth. N owadays, with the highest bandwidth of 2.7GB/s of DDR333 memory and complete line of DDR333/266 memory solutions, DDR memory is the best choice for building high performance and low latency DRAM subsystem that are suitablefor servers, workstations, and full range of desktop PCs.

#### Dual Channel DDR:

GA-8IKHDW supports Dual Channel Technology.

When Dual Channel Technology is activated, the bandwidth of memory bus will be double the original one, with the fastest speed at 2.7GB/s DDR333.

GA-8IKHDW includes four DIMM slots, and each Channel has 2 DIMMs as following:

- ▶ Channel A : DIMM 1, 2
- ▶ Channel B : DIMM 3, 4

Below are the explanations:

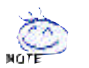

1. One or three DDR memory modules are installed: The Dual Channel Mode will not operate when one or three DDR memory modules are installed and they will only work as Single Channel Mode.

- 2. Two DDR memory modules are installed (the same memory size and type): The Dual Channel Mode will operate when two DDR memory modules are inserted individually into Channel A and Channel B (DIMM 1 pairs up with DIMM 3, DIMM 2 and DIMM 4). How ever, if the two DDR memory modules are inserted into the same Channel (DIMM 1,2 or DIMM 3,4) then Dual Channel Mode will not operate.
- 3. If four DDR memory modules are installed (two pairs of DDR memory modules with the same memory size and type) will function in dual-channel mode.
- 4. DIMMs installed into odd sockets will function in single-channel mode.

The following tables include all memory-installed combination types: (Please note that those types not in the tables will not boot up.)

• Figure 1: Recommand memory configuration for Single Channel Mode

|           | Channel A |          | Channel B |          |
|-----------|-----------|----------|-----------|----------|
|           | DIMM1     | DIMM2    | DIMM3     | DIMM4    |
|           | (Orange)  | (Purple) | (Orange)  | (Purple) |
| 1 Modules | DS/SS     |          |           |          |
|           | -         | DS/SS    |           |          |
|           |           |          | DS/SS     |          |
|           |           |          |           | DS/SS    |
| 2 Modules | DS/SS     | DS/SS    |           |          |
|           |           |          | DS/SS     | DS/SS    |

Note: (DS: Double Side, SS: Single Side)

• Figure 2: Recommand memory configuration for Dual Channel Mode

|           | Channel A |          | Channel B |          |
|-----------|-----------|----------|-----------|----------|
|           | DIMM1     | DIMM2    | DIMM3     | DIMM4    |
|           | (Orange)  | (Purple) | (Orange)  | (Purple) |
| 2 Modules | DS/SS     |          | DS/SS     |          |
|           |           | DS/SS    |           | DS/SS    |
| 4 Modules | DS/SS     | DS/SS    | DS/SS     | DS/SS    |

Note: (DS: Double Side, SS: Single Side)

#### For dual channel configuration:

- 1. Install identical DIMM modules pair in DIMM 1, 3 or DIMM 2, 4
- 2. Install identical DIMM modules in all four sockets.
- Figure 3: CPU FSB frequency / memory frequency synchronization

| CPU FSB | Host Clock | DRAM Clock | DDR Data Rate | DDR Type    | Peak Bandwidth |
|---------|------------|------------|---------------|-------------|----------------|
| 400     | 100        | 133MHz     | 266MT/s       | PC2100      | 2.1GB/s        |
| 533     | 133        | 133/166MHz | 266/333MT/s   | PC2100/2700 | 2.1/2.7GB/s    |

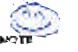

Important Note:

Mixed mode DDR DS-DIMMs (x8 and x16 on same DIMM) are not supported.

Hardware Installation Process

## Step 3: Install expansion cards

- 1. Read the related expansion card's instruction document before install the expansion card into the computer.
- 2. Remove your computer's chassis cover, screws and slot bracket from the computer.
- 3. Press the expansion card firmly into expansion slot in motherboard.
- 4. Be sure the metal contacts on the card are indeed seated in the slot.
- 5. Replace the screw to secure the slot bracket of the expansion card.
- 6. Replace your computer's chassis cover.
- 7. Power on the computer, if necessary, setup BIOS utility of expansion card from BIOS.
- 8. Install related driver from the operating system.

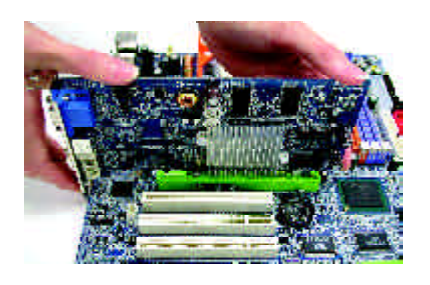

Please align the AGP card to the onboard AGP PRO slot and press firmly down on the slot.

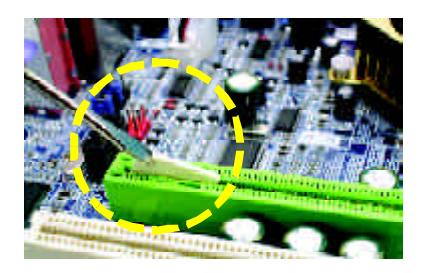

If you are installing a AGP PRO graphic card, please remove the protecting plate first.

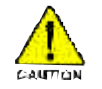

When an AGP 2x (3.3V) card is installed the 2X\_DET will light up, indicating a nonsupported graphics card is inserted. Informing users that system might not boot up normally due to AGP 2x (3.3V) is not supported by the chipset.

GA-8IKHDW Motherboard

#### Step 4: Install I/O Peripherals Cables

#### Step 4-1: I/O Back Panel Introduction

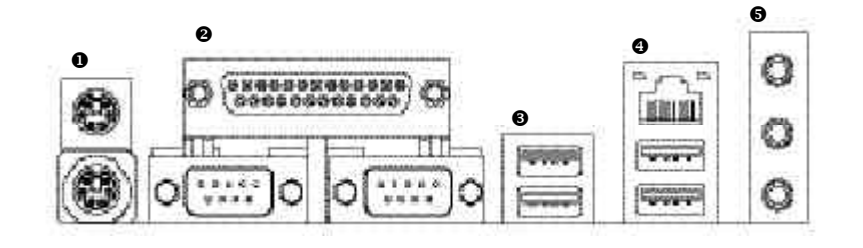

#### • PS/2 Keyboard and PS/2 Mouse Connector

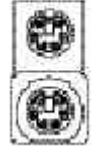

PS/2 Mouse Connector (6 pin Female)

This connector supports standard PS/2 keyboard and PS/2 mouse.

PS/2 Keyboard Connector (6 pin Female)

Parallel Port, Serial Port and VGA Port (LPT/COMA/COMB)

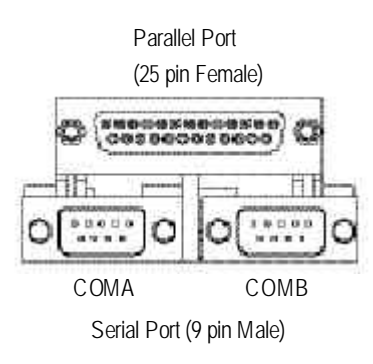

This connector supports 2 standard COM ports and 1 Parallel port. Device like printer can be connected to Parallel port; mouse and modem etc can be connected to Serial ports.

Hardware Installation Process

#### ●/● USB / LAN Connector

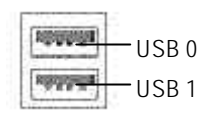

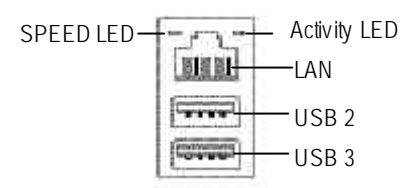

- LAN is fast Ethernet with 10/100/1000 Mbps speed.
- Before you connect your device(s) into USB connector(s), please make sure your device(s) such as USB keyboard, mouse, scanner, zip, speaker..etc. Have a standard USB interface. Also make sure your OS supports USB controller.

If your OS does not support USB controller, please contact OS vendor for possible patch or driver upgrade. For more information please contact your OS or device(s) vendors.

|                   | Activity | Speed        |
|-------------------|----------|--------------|
| LAN LED Indicator | Yellow   | Green Orange |
| 10M bit           |          | OFF OFF      |
| 100M bit          |          | ON OFF       |
| 1000M bit         |          | OFF ON       |
| Cable Link        | ON       |              |
| Active            | Blinking |              |

#### Audio Connectors

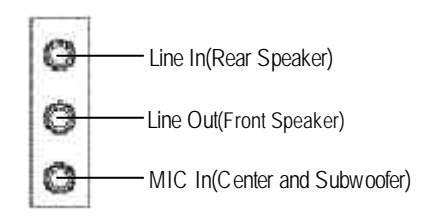

 After install onboard audio driver, you may connect speaker to Line Out jack, microphone to MIC In jack. Devices like CD-ROM, walkman etc. can be connected to Line-In jack.
 Please note:

You are able to use 2-/4-/6-channel audio feature by S/W selection. If you want to enable 8-channel function you can refer to page 30, and contact your nearest dealer for optional SUR\_CEN cable.

## Step 4-2: Connectors Introduction

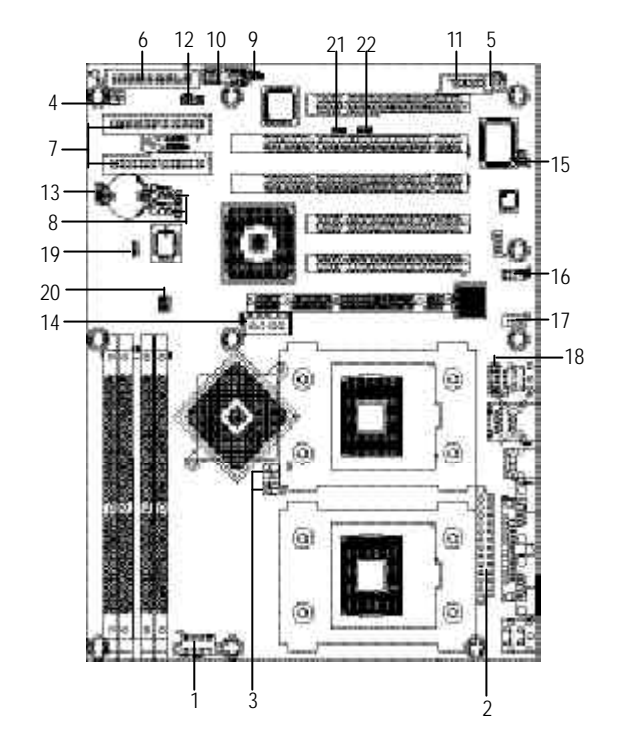

| 1)  | ATX12V1             | 12) | IR_CIR1          |
|-----|---------------------|-----|------------------|
| 2)  | ATX1                | 13) | CMOS_CLR1        |
| 3)  | CPU_FAN1/CPU_FAN2   | 14) | AGP_12V1         |
| 4)  | SYS_FAN1            | 15) | SPDIF_IO1        |
| 5)  | SYS_FAN2            | 16) | SUR_CEN1         |
| 6)  | FDD1                | 17) | CD_IN1           |
| 7)  | IDE1/IDE2           | 18) | F_AUDIO1         |
| 8)  | SATA1_SB1/SATA2_SB1 | 19) | WRITE_P1         |
| 9)  | PWR_LED1            | 20) | CLK_JP1/ CLK_JP2 |
| 10) | F_PANEL1            | 21) | M66EN1           |
| 11) | Game1               | 22) | PCIX1            |

Hardware Installation Process

#### 1) ATX12V1 (+12V Power Connector)

This connector (ATX12V1) supplies the CPU operation v oltage (Vc ore). If this "ATX12V1 connector" is not connected, system cannot boot.

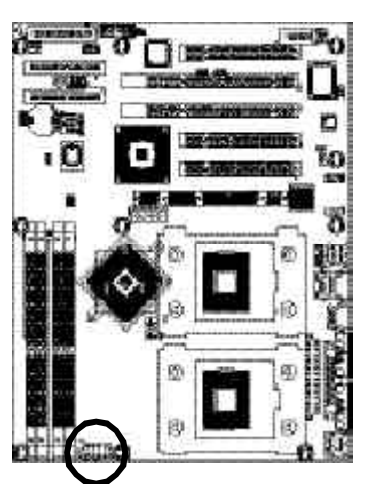

| 7   | Pin No. | Definition |
|-----|---------|------------|
| 766 | 1       | GND        |
|     | 2       | +12V       |
|     | 3       | GND        |
| 8   | 4       | +12V       |
|     | 5       | GND        |
|     | 6       | +12V       |
|     | 7       | GND        |
|     | 8       | +12V       |
|     |         |            |

#### 2) ATX1 (ATX Power)

AC power cord should only be connected to your power supply unit after ATX power cable and other related devices are firmly connected to the mainboard. Pin No. Definition

1 r T 2

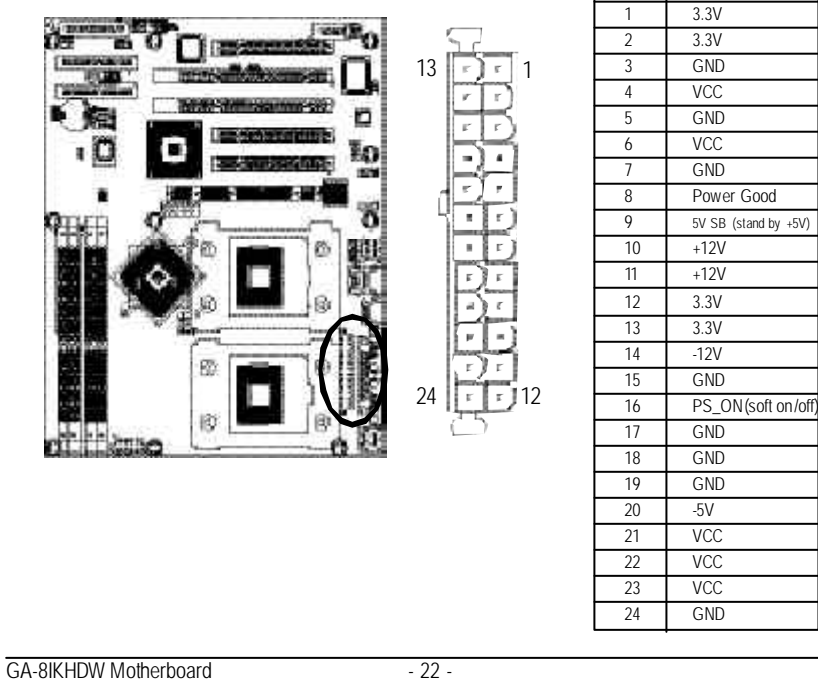

#### 3) CPU\_FAN1/2 (CPU Fan Connector)

Please note, a proper installation of the CPU cooler is essential to prevent the CPU from running under abnormal condition or damaged by overheating. The CPU fan connector supports Max. current up to 600 mA.

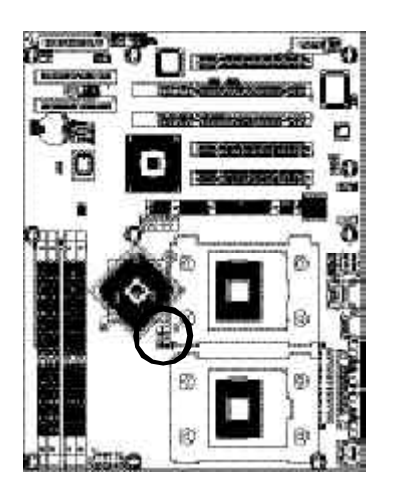

|   | Pin No. | Definition |
|---|---------|------------|
| 1 | <br>1   | GND        |
| 5 | <br>2   | +12V       |
|   | 3       | Sense      |

#### 4/5)SYS\_FAN1/2 (System Fan Connector)

This connector allows you to link with the cooling fan on the system case to lower the system temperature.

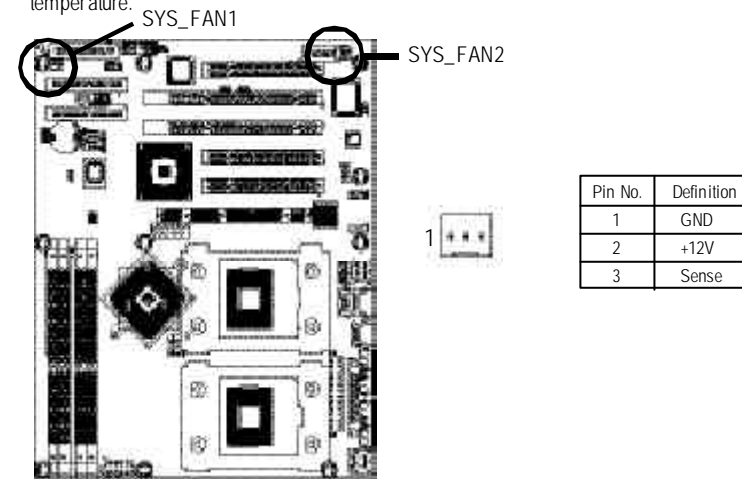

Hardware Installation Process

#### 6) FDD1 (Floppy Connector)

Please connect the floppy drive ribbon cables to FDD. It supports 360K, 1.2M, 720K, 1.44M and 2.88M bytes floppy disk types.

The red stripe of the ribbon cable must be the same side with the Pin1.

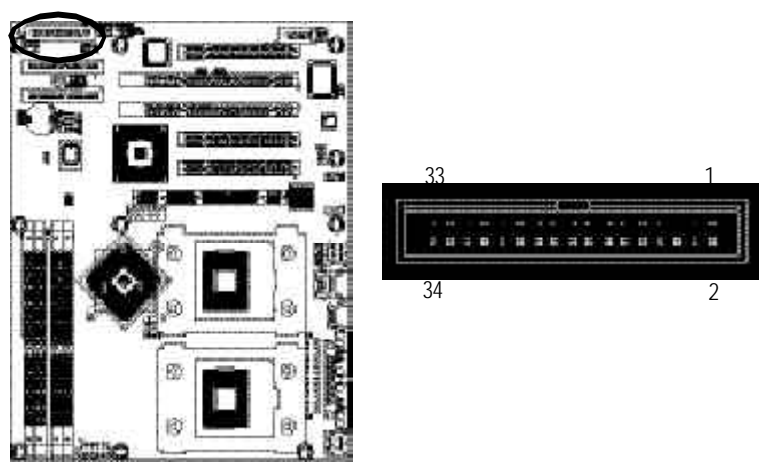

#### 7) IDE1/IDE2 (IDE1/IDE2 Connector)

Important Notice:

Please connect first hard disk to IDE1 and connect CD-ROM to IDE2. The red stripe of the ribbon cable must be the same side with the Pin1.

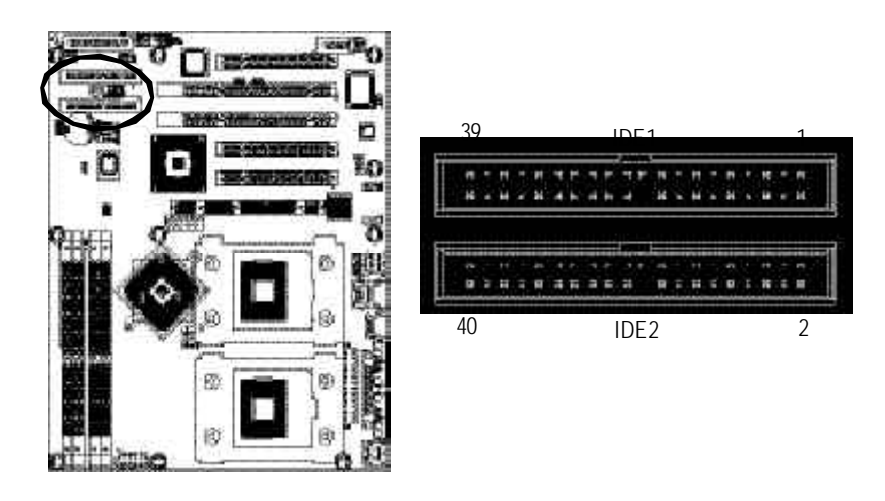

#### 8) SATA1\_SB1 / SATA2\_SB1 (Serial ATA Connector)

You can connect the Serial ATA device to this connector, it provides you high speed transfer rates (150M B/sec). If you wish to use RAID function, please note that these two Serial ATA connectors just support RAID 0 or RAID 1 and only compatible with Win 2000/XP.

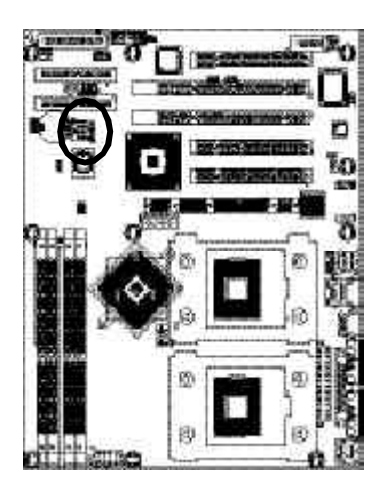

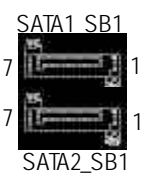

| Pin No. | Definition |
|---------|------------|
| 1       | GND        |
| 2       | TXP        |
| 3       | TXN        |
| 4       | GND        |
| 5       | RXN        |
| 6       | RXP        |
| 7       | GND        |

#### 9) PWR\_LED1

PWR\_LED is connect with the system power indicator to indicate whether the system is on/off. It will blink when the system enters suspend mode. If you use dual color LED, power LED will turn to another color.

1 099

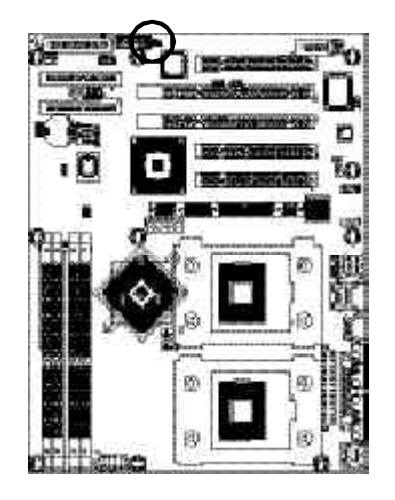

| Definition |
|------------|
| MPD+       |
| MPD-       |
| MPD-       |
|            |

#### 10) F\_PANEL1 (2 x 10 pins Connector)

Please connect the power LED, PC speaker, reset switch and power switch etc. of your chassis front panel to the F\_PAN EL connector according to the pin assignment below.

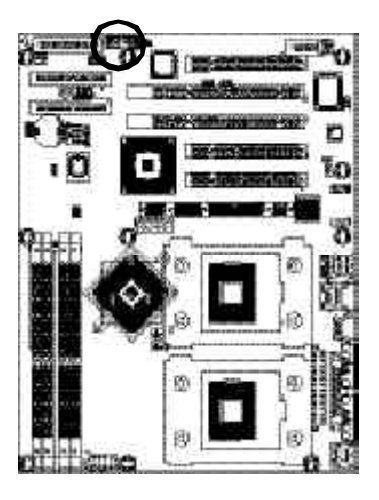

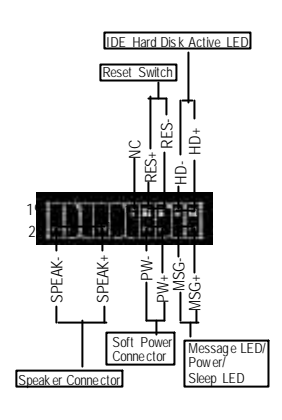

| HD (IDE Hard Disk Active LED)      | Pin 1: LED anode(+)           |  |
|------------------------------------|-------------------------------|--|
| (Blue)                             | Pin 2: LED cathode(-)         |  |
| SPEAK (Speaker Connector)          | Pin 1: VCC(+)                 |  |
| (Amber)                            | Pin 2- Pin 3: NC              |  |
|                                    | Pin 4: Data(-)                |  |
| RES (Reset Switch)                 | Open: Normal Operation        |  |
| (Green)                            | Close: Reset H ardware System |  |
| PW (Soft Power Connector)          | Open: Normal Operation        |  |
| (Red)                              | Close: Power On/Off           |  |
| MSG(Message LED/ Power/ Sleep LED) | Pin 1: LED anode(+)           |  |
| (Yellow)                           | Pin 2: LED cathode(-)         |  |
| NC (Purple)                        | NC                            |  |

GA-8IKHDW Motherboard

# English

#### 11) Game1

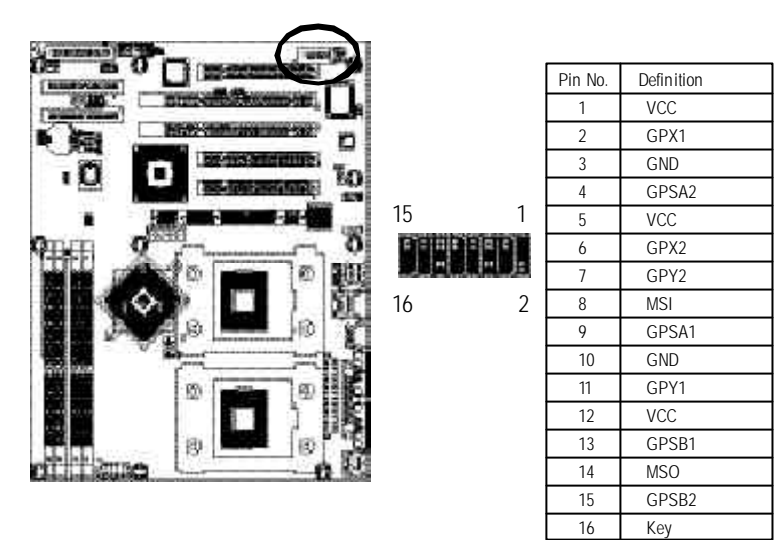

#### 12) IR\_CIR1

Make sure the pin 1 on the IR device is aling with pin one the connector. To enable the IR/CIR function on the board, you are required to purchase an option IR/CIR module. To use IR function only, please connect IR module to Pin1 to Pin5. Be careful with the polarity of the IR/CIR connector. Check the pin assignment carefully while you connect the IR/CIR cable, incorrect connection between the cable and connector will make the device unable to work or even damage it. For optional IR/CIR cable, please contact your local dealer.

10

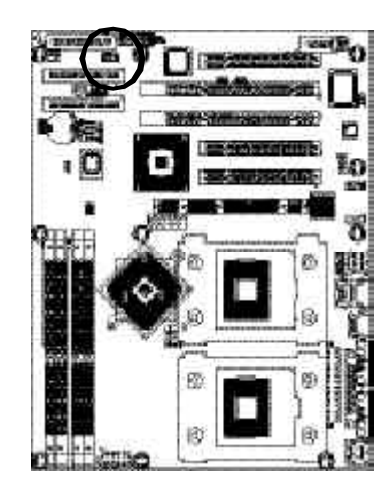

|   | Pin No. | Definition |
|---|---------|------------|
|   | 1       | VCC        |
| 1 | 2       | NC         |
|   | 3       | IRRX       |
| 6 | 4       | GND        |
|   | 5       | IRTX       |
|   | 6       | NC         |
|   | 7       | CIRRX      |
|   | 8       | +5VSB      |
|   | 9       | CIRTX      |
|   | 10      | NC         |
|   |         |            |

#### 13) CMOS\_CLR1 (Clear CMOS)

You may clear the CMOS data to its default values by this jumper. To clear CMOS, temporarily shor 1-2 pin. Default doesn't include the "Shunter" to prevent from improper use this jumper.

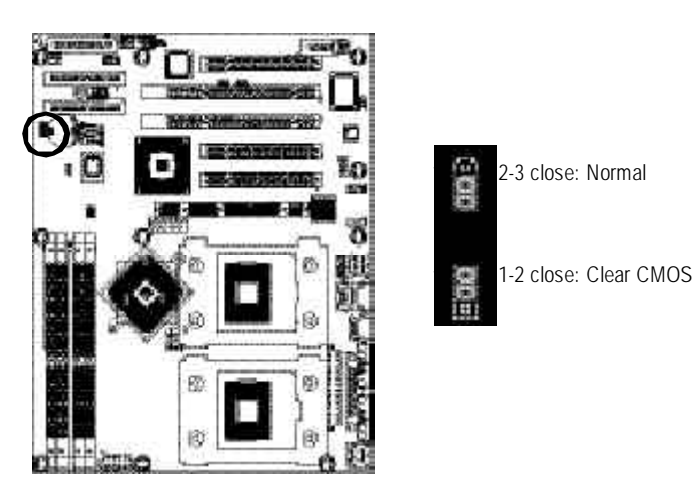

#### 14) AGP\_12V1

You should inserted one 4P power connector to AGP\_12V1 for the power delivery of AGP Pro Card.

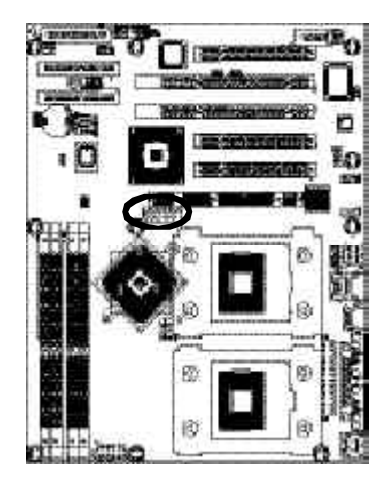

|          | Pin No. | Definition |  |
|----------|---------|------------|--|
|          | 1       | VCC        |  |
| <u> </u> | 2       | GND        |  |
| 10       | 3       | GND        |  |
| õ =      | 4       | +12V       |  |
| 1        |         |            |  |

#### 15) SPDIF\_IO1 (SPDIF In/Out Connector)

The SPDIF output is capable of providing digital audio to external speakers or compressed AC3 data to an external Dolby Digital Decoder. Use this feature only when your stereo system has digital input function. Be careful with the polarity of the SPDIF\_IO connector. Check the pin assignment carefully while you connect the SPDIF cable, incorrect connection between the cable and connector will make the device unable to work or even damage it. For optional SPDIF cable, please contact your local dealer.

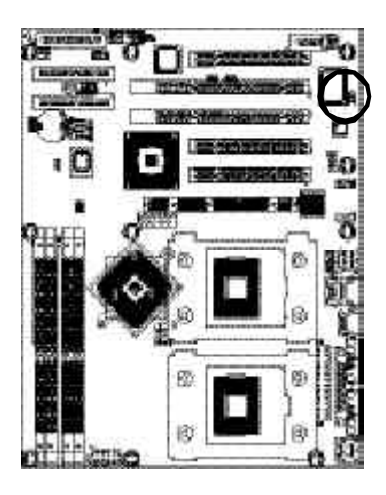

| Pin No. | Definition |
|---------|------------|
| 1       | VCC        |
| 2       | No Pin     |
| 3       | SPDIF      |
| 4       | SPDIFI     |
| 5       | GND        |
| 6       | GND        |
|         |            |

#### 16) SUR\_CEN1 (Surround Center Connector)

Please contact your nearest dealer for optional SUR\_CEN cable.

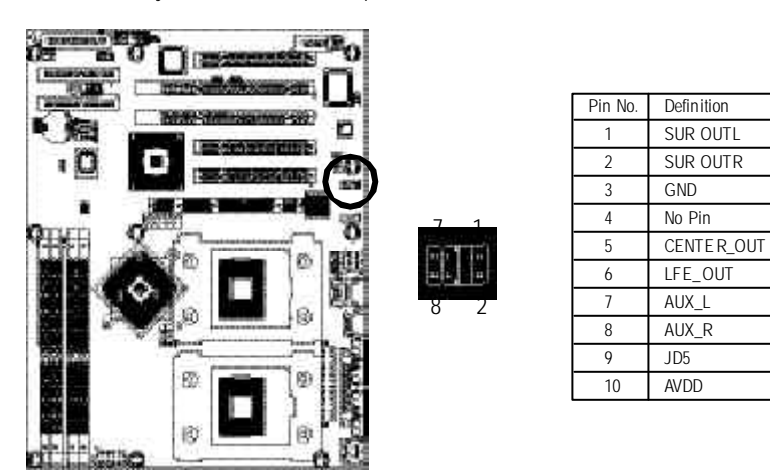

Hardware Installation Process

#### 17) CD\_IN1 (CD In Connector)

Connect CD-ROM or DVD-ROM audio out to the connector.

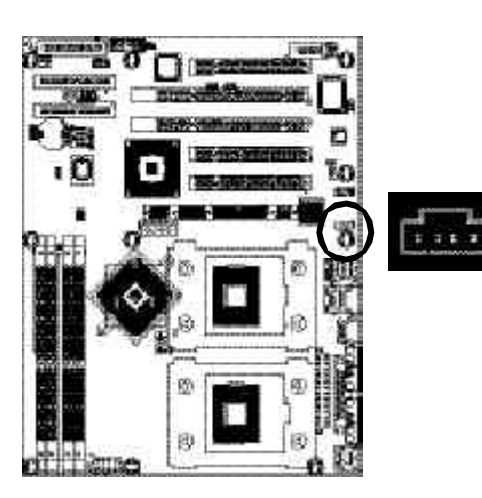

| Pin No. | Definition |
|---------|------------|
| 1       | CD-L       |
| 2       | GND        |
| 3       | GND        |
| 4       | CD-R       |

#### 18) F\_AUDIO1 (Front Audio Connector)

If you want to use Front Audio connector, you must remove 5-6, 9-10 Jumper. In order to utilize the front audio header, your chassis must have front audio connector. Also please make sure the pin assigment on the cable is the same as the pin assigment on the MB header. To find out if the chassis you are buying support front audio connector, please contact your dealer. Please note, you can have the alternative of using front audio connector or of using rear audio connector to play sound.

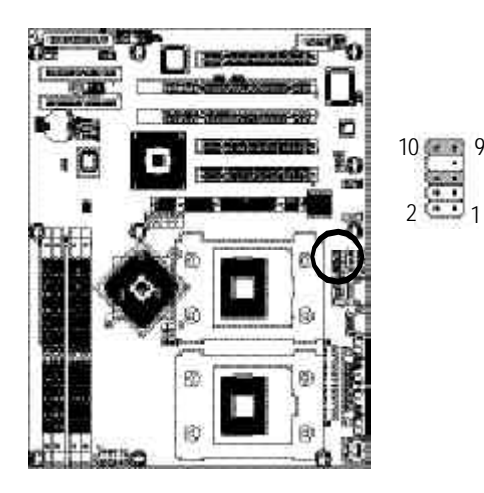

| Pin No. | Definition      |  |
|---------|-----------------|--|
| 1       | MIC             |  |
| 2       | GND             |  |
| 3       | REF             |  |
| 4       | Power           |  |
| 5       | Front Audio (R) |  |
| 6       | Rear Audio (R)  |  |
| 7       | Reserved        |  |
| 8       | No Pin          |  |
| 9       | Front Audio (L) |  |
| 10      | Rear Audio (L)  |  |

#### 19) WRITE\_P1

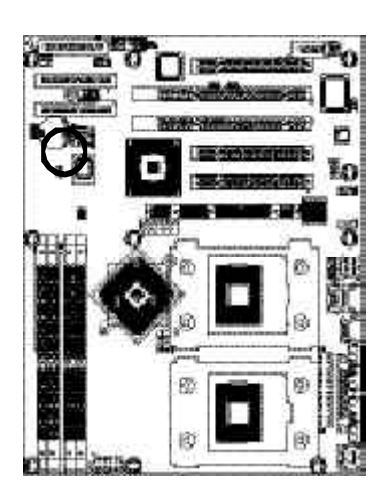

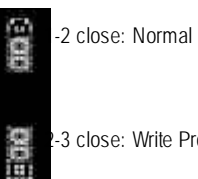

-3 close: Write Protect

#### 20) CLK\_JP1/CLK\_JP2

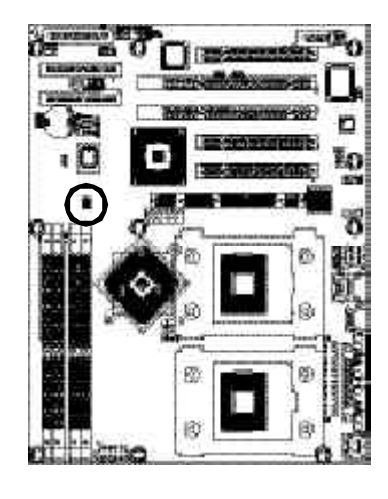

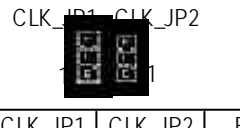

| CLK_JP1 | CLK_JP2 | FSB    |
|---------|---------|--------|
| 1-2     | 1-2     | Auto   |
| 2-3     | NC      | 533MHz |
| NC      | NC      | 400MHz |

#### 21/22) M66EN1/ PCIX1

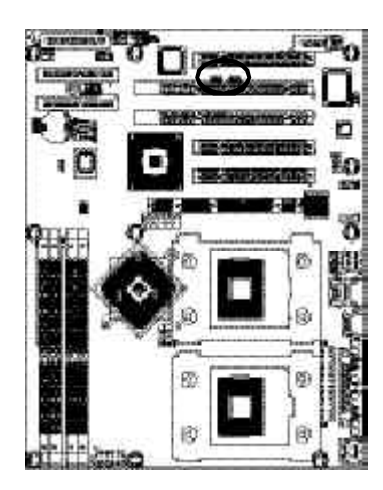

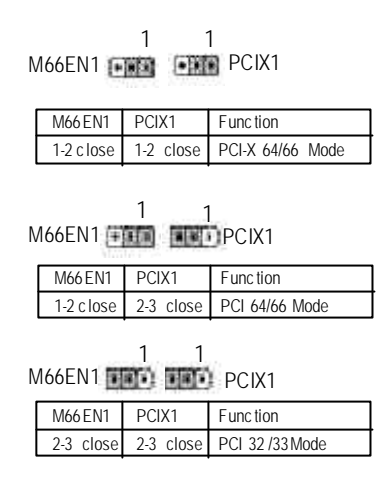

GA-8IKHDW Motherboard
# English

# Chapter 3 BIOS Setup

BIOS Setup is an overview of the BIOS Setup Program. The program that allows users to modify the basic system configuration. This type of information is stored in battery-backed CMOS RAM so that it retains the Setup information when the power is turned off.

#### ENTERING SETUP

Powering ON the computer and pressing <Del> immediately will allow you to enterSetup. If you require more advanced BIOS settings, please go to "Advanced BIOS" setting menu. To enterAdvanced BIOS setting menu, press "Ctrl+F1" key on the BIOS screen.

#### CONTROL KEYS

| < <b>个</b> > | Move to previous item                                                      |
|--------------|----------------------------------------------------------------------------|
| <۷>          | Move to next item                                                          |
| < <b>←</b> > | Move to the item in the left hand                                          |
| <→>          | Move to the item in the right hand                                         |
| Enter        | Select item                                                                |
| <esc></esc>  | Main Menu - Quit and not save changes into CMOS Status Page Setup Menu and |
|              | Option Page Setup Menu - Exit current page and return to Main Menu         |
| <+/PgUp>     | Increase the numeric value or make changes                                 |
| <-/PgDn>     | Decrease the numeric value or make changes                                 |
| <f1></f1>    | General help, only for Status Page Setup Menu and Option Page Setup Menu   |
| <f2></f2>    | Item Help                                                                  |
| <f3></f3>    | Reserved                                                                   |
| <f4></f4>    | Reserved                                                                   |
| <f5></f5>    | Restore the previous CMOS value from CMOS, only for Option Page Setup Menu |
| <f6></f6>    | Load the file-safe default CMOS value from BIOS default table              |
| <f7></f7>    | Load the Optimized Defaults                                                |
| <f8></f8>    | Dual BIOS/Q-Flash function                                                 |
| <f9></f9>    | System Information                                                         |
| <f10></f10>  | Save all the CMOS changes, only for Main Menu                              |
|              |                                                                            |

#### GETTING HELP

Main Menu

The on-line description of the highlighted setup function is displayed at the bottom of the screen.

#### Status Page Setup Menu / Option Page Setup Menu

Press F1 to pop up a small help window that describes the appropriate keys to use and the possible selections for the highlighted item. To exit the Help Window press <Esc>.

### The Main Menu (For example: BIOS Ver. : D4)

Once you enterAward BIOS CMOS Setup Utility, the Main Menu will appear on the screen. The Main Menu allows you to select from eight setup functions and two exit choices. Use arrow keys to select among the items and press <Enter> to accept or enter the sub-menu.

| Phoe nix-Awar d WorkstationBIOS CMOS Setup Utility |                             |  |  |
|----------------------------------------------------|-----------------------------|--|--|
| Stan dard CMOS Features                            | ▶ Frequency/Voltage Control |  |  |
| <ul> <li>Advanced BIOS Features</li> </ul>         | Load Fail-Sa fe Defa ults   |  |  |
| <ul> <li>Advan ced Chip set Features</li> </ul>    | res Load Optimized Defaults |  |  |
| <ul> <li>Integrated Peripherals</li> </ul>         | Set Supervisor Pass word    |  |  |
| <ul> <li>Power Management Setup</li> </ul>         | p Set U ser Pass word       |  |  |
| PnP/PCI Con figurations                            | Save & Exit Setup           |  |  |
| <ul> <li>PC Health Status</li> </ul>               | Exit Without Saving         |  |  |
| ESC: Quit ↑↓→←: Selec t Item                       |                             |  |  |
| F10: Save & Exit Setup                             |                             |  |  |
| Time, Date, Hard Disk Ty pe                        |                             |  |  |

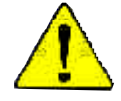

If you can't find the setting you want, please press "Ctrl+F1" to search the advanced option widden.

#### • Standard CMOS Features

This setup page includes all the items in standard compatible BIOS.

#### • Advanced BIOS Features

This setup page includes all the items of Award special enhanced features.

#### Advanced Chipset Features

This setup page includes all the items of chipset special features.

#### **Integrated Peripherals** This setup page includes all onboard peripherals. Power Management Setup This setup page includes all the items of Green function features. **PnP/PCI** Configurations This setup page includes all the configurations of PCI & PnP ISA resources. PC Health Status This setup page is the System auto detect Temperature, voltage, fan, speed. Frequency/Voltage Control This setup page is control CPU's clock and frequency ratio. Load Fail-Safe Defaults Fail-Safe Defaults indicates the value of the system parameters which the system would be in safe configuration. Load Optimized Defaults Optimized Defaults indicates the value of the system parameters which the system would be in best performance configuration. Set Supervisor password Change, set, or disable password. It allows you to limit access to the system and Setup, or just to Setup. Set User password Change, set, or disable password. It allows you to limit access to the system. Save & Exit Setup Save CMOS value settings to CMOS and exit setup. Exit Without Saving Abandon all CMOS value changes and exit setup.

# **Standard CMOS Features**

|          | Phoe nix                | Awar d Workst ationBIC<br>Stan dard CM OS I | OS CMOS Setup Uti lity<br>Feat ures |                        |
|----------|-------------------------|---------------------------------------------|-------------------------------------|------------------------|
|          | Date (mm:dd:yy)         | Tue, Jan 2                                  | 27 2004                             | Item Help              |
|          | Time (hh:mm:ss)         | 22:31:24                                    |                                     | Menu Level▶            |
|          |                         |                                             |                                     | Change the day, month, |
|          | IDE Channel 0 Master    | [None]                                      |                                     | year and century       |
|          | IDE Channel 0 Slave     | [None]                                      |                                     |                        |
|          | IDE Channel 1 Master    | [None]                                      |                                     |                        |
| ∎▸       | IDE Channel I Slave     | [None]                                      |                                     |                        |
|          | Drive A                 | [1.44M. 3                                   | 3.5"]                               |                        |
|          | Drive B                 | [None]                                      |                                     |                        |
|          |                         |                                             |                                     |                        |
|          | Video                   | [EGA/VO                                     | GA]                                 |                        |
|          | Halt On                 | [All, But                                   | Keyboard]                           |                        |
|          |                         |                                             |                                     |                        |
|          | Base Memory             | 640K                                        |                                     |                        |
|          | Extended Memory         |                                             |                                     |                        |
|          | Total Memory            | 128M                                        |                                     |                        |
| Γ        |                         |                                             |                                     |                        |
|          |                         |                                             |                                     |                        |
| <u>↑</u> | ↓→←: Move Enter: Select | +/-/PU/PD: Value                            | F10: Save ESC:                      | Exit F1: General Help  |
|          | F5: P revious values    | Fo: Fall-Save De fault                      | F/: Optimized Defaul                | lS                     |

#### 😔 Date

The date format is <week>, <month>, <day>, <year>.

- Week The week, from Sun to Sat, determined by the BIOS and is display only
- ➡ Month The month, Jan. Through Dec.
- ▶ Day The day, from 1 to 31 (or the maximum allowed in the month)

#### Time

The times format in <hour> <minute> <second>. The time is calculated base on the 24-hour military-time clock. For example, 1 p.m. is 13:00:00.

#### IDE Channel 0 Master, Slave / IDE Channel 1 Master, Slave

The category identifies the types of hard disk from driveC to F that has been installed in the computer. There are two types: auto type, and manual type. Manual type is user-definable; Aub type which will automatically detect HDD type.

Note that the specifications of your drive must match with the drive table. The hard disk will not work properly if you enter improper information for this category.

If you select User Type, related information will be asked to enter to the following items. Enter the information directly from the keyboard and press <Enter>. Such information should be provided in the documentation form your hard disk vendor or the system manufacturer.

- CYLS. Number of cylinders
- ➡ HEADS Number of heads
- ▶ PRECOMP Write precomp
- LANDZONE Landing zone
- ➡ SECTORS Number of sectors

If a hard disk has not been installed select NONE and press <Enter>.

Drive A / Drive B

The category identifies the types of floppy disk drive A or drive B that has been installed in the computer.

- ✤ None No floppy drive installed
- ▶ 360K, 5.25" 5.25 inch PC-type standard drive; 360K byte capacity.
- 1.2M, 5.25" 5.25 inch AT-type high-density drive; 1.2M byte capacity (3.5 inch when 3 Mode is Enabled).
- ▶ 720K, 3.5" 3.5 inch double-sided drive; 720K byte capacity
- ▶ 1.44M, 3.5" 3.5 inch double-sided drive; 1.44M byte capacity.
- ▶ 2.88M, 3.5" 3.5 inch double-sided drive; 2.88M byte capacity.

#### ං Video

- CGA 40 Set CGA 40 mode to Video.
- ✤ CGA 80 Set CGA 80 m ode to Video.
- MONO Set MONO mode to Video.

#### ਾ Halt on

The category determines whether the computer will stop if an error is detected during pow er up.

- ► NO Errors The system boot will not stop for any error that may be detected and you will be prompted.
- ✤ All Errors Whenever the BIOS detects a non-fatal error the system boot will be stopped.
- ✤ All, But Keyboard The system boot will not stop for all errors except a keyboard error. (Default value)
- ▶ All, But Diskette The system boot will not stop for all errors except a disk error.
- All, But Disk/Key The system boot will not stop for all errors except keyboard and disk errors.

#### Memory

The category is display-only which is determined by POST (Power On Self Test) of the BIOS.

#### Base Memory

The POST of the BIOS will determine the amount of base (or conventional) memory installed in the system.

The value of the base memory is typically 512 K for systems with 512K memory installed on the motherboard, or 640 K for systems with 640 K or more memory installed on the motherboard.

#### Extended Memory

The BIOS determines how much extended memory is present during the POST.

This is the amount of memory located above 1MB in the CPU's memory address map.

# **Advanced BIOS Features**

| Advanced BI OS Features                                                                                                    |                                                                                                    |                            |  |
|----------------------------------------------------------------------------------------------------|----------------------------------------------------------------------------------------------------|----------------------------|--|
| <ul> <li>CPU Fe ature</li> <li>Hard Disk Boot Priority</li> <li>Hy per-Threading Technology</li> <li>Quic k Power On Self Test</li> <li>First Boot De vice</li> <li>Second Boot Device</li> <li>Boot Other De vice</li> <li>Boot Other De vice</li> <li>Boot Other De vice</li> <li>Boot Up Floppy Device</li> <li>Boot Up Floppy Seek</li> <li>Boot Up Floppy Seek</li> <li>Boot Up Num Lock Status</li> <li>Gate A20 Option</li> <li>security Option</li> <li>x APIC Mode</li> <li>MPS Version Control For OS</li> <li>OS Se lect For DRAM &gt; 64MB</li> <li>Report No FD D For W1N 95</li> <li>Small Logo (EPA) Show</li> </ul> | [Press Enter]<br>[Press Enter]<br>[Enabled]<br>[Enabled]<br>[Floppy]<br>[Hard Disk]<br>[LS1 20]<br>[Enabled]<br>[Disa bled]<br>[On]<br>[Fa st]<br>[Setup]<br>Enabled<br>[1.4]<br>[Non-OS2]<br>[No]<br>[Disa bled] | Item Help<br>Menu Level    |  |
| ↑↓→←: Move Enter: Select<br>F5: P revious Values                                                                                                    | +/-/PU/PD: Value F10: Save ESC:<br>F6: Fail-Save De fault F7: Optimized Default                                                                                                    | Exit F1: General Help<br>s |  |

" # " System will detect automatically and show up when you install the Intel<sup>®</sup> Xeon processor with HT Technology.

#### CPU Feature

✤ Press Enter Select thermal delay priority.

· Hard Disk Boot Priority

Press Enter Select Hard Disk Boot Device priority.

Hyper-Threading Technology

| Enabled  | Enables Hyper-Threading Technology Feature when using Windows     |
|----------|-------------------------------------------------------------------|
|          | XP and Linux 2.4x operating systems that are optimized for Hyper- |
|          | Threading technology. (Default v alue)                            |
| Disabled | Disables Hyper-Threading Technology when using other operating    |

 Disabled Disables Hyper-Threading Technology when using other operating systems.

#### Quick Power On Self Test

This category speeds up Power On Self Test (POST) after you power on the computer. If it is set to Enable, BIOS will shorten or skip some check items during POST.

- Enabled Enables quick POST.(Default v alue)
- Disabled Normal POST.

BIOS Setup

#### First / Second / Third / Other Boot Device

- This feature allows you to select the boot device priority.
- ➡ Floppy Select your boot device priority by Floppy.
- ► LS120 Select your boot device priority by LS120.
- Hard Disk Select your boot device priority by Hard Disk.
- ✤ CDROM Select your boot device priority by CDROM.
- ➡ ZIP Select your boot device priority by ZIP.
- USB-FDD Select your boot device priority by USB-FDD.
- ♥ USB-ZIP Select your boot device priority by USB-ZIP.
- USB-CDROM Select your boot device priority by USB-CDROM.
- ♥ USB-HDD Select your boot device priority by USB-HDD.
- ► LAN Select your boot device priority by LAN.
- Disabled Select your boot device priority by Disabled.
- Swap Flop py Drive
  - Enabled Enables the Sw ap Floppy Drive Feature.
  - Disabled Disables the Swap Floppy Drive Feature. (Default v alue)
- Boot Up Floppy Seek

During POST, BIOS will determine the floppy disk driv e installed is 40 or 80 tracks. 360K ty pe is 40 tracks 720K, 1.2M and 1.44M are all 80 tracks.

- Enabled BIOS searches for floppy disk drive to determine it is 40 or 80 tracks. Note that BIOS can not tell from 720K, 1.2M or 1.44M drive type as they are all 80 tracks. (Default v alue)
- Disabled BIOS will not search for the type of floppy disk drive by track number. Note that there will not be any warning message if the drive installed is 360K.
- Boot Up NumLock Status
  - ♥ ON Set this option "On" to turn the NumLock On at a system boot. (Default value)
  - ▶ OFF Disables this function.
- Gate A20 Option
  - ➡ Fast The chipset controls Gate A20. (Default v alue)
  - Normal A pin in the keyboard controller controls Gate A20.
- Security Option
  - Setup The system will boot but will not access to Setup page if the correct passw ord is not entered at the prompt. (Default v alue)
     System The system will not boot and will not access to Setup page if the correct page if the correct page i
  - System The system will not boot and will not access to Setup page if the correct passw ord is not entered at the prompt.

# English

#### $\sim$ MPS Version Control For OS

- ▶ 1.4 Support MPS version 1.4. (Default v alue)
- ▶ 1.1 Support MPS version 1.1.
- OS Select For DRAM > 64MB
  - ♥ OS2 Select OS2 only if you are running OS/2 operating system with greater than 64MB of RAM on the System.
  - ✤ Non-OS2 Defult Value.
- Report No FDD For WIN95

  - ▹ No
    No report. (Default v alue)
- ా Small Logo (EPA) Show
  - Enabled Show small logo (EPA) on screen.
  - Disabled Disables the function. (Default Value)

# **Advanced Chipset Features**

| Phoe ni:                                                                                                    | x-Awar d WorkstationBIOS CMOS Setup Utility<br>Advan ced Chip set Features                      |                            |
|----------------------------------------------------------------------------------------------------|-------------------------------------------------------------------------------------------------|----------------------------|
| DRAM Timing Selectable<br>x CAS Latency Time<br>x Active to Pre charge Delay<br>x DRAM RAS# to CAS# Delay<br>x DRAM RAS# precharge<br>Memory Frequency For<br>System BIOS Cacheable<br>Video BIOS Cacheable<br>AGP Aperture Size<br>Init Display First<br>DRAM Data Integrity Mode | [By SPD]<br>2.5<br>7<br>3<br>[Auto]<br>[Enab led]<br>[Disa bled]<br>[128]<br>[AGP]<br>Non - ECC | Item Help<br>Menu Level≯   |
| ↑↓→←: Move Enter: Select<br>F5: P revious Values                                                                                                    | +/-/PU/PD: Value F10: Save ESC:<br>F6: Fail-Save De fault F7: Optimized Default                 | Exit F1: General Help<br>s |

#### ••• DRAM Timing Selectable

The DRAM Timing are set according to the DRAM SPD (Serial Presence Detect).

- By SPD The system will automatically set DRAM Timing by SPD. (Default v alue)Manual Set DRAM Timing by Manual.
- CAS Latency Time

Sets the latency time (in clocks) between the DRAM read command and the data actually becomes available.

- ✤ Options: 2, 2.5(default value), 3
- Active to Precharge Delay

Controls the number of DRAM clocks used for DRAM parameters.

▶ Options: 8, 7 (default value), 6, 5

#### DRAM RAS# to CAS# Delay

#### DRAM RAS# Precharge

Controls the idle clocks after issuing a precharge command to the DDR SDRAM.

✤ Options: 4, 3(default value), 2

#### Memory Frequency For

The DDR memory frequency are depend on CPU host frquency.

for FSB(Front Side Bus) frequency=400MHz,

- DDR 266 Set DDR Timing parameters by DDR 266.
- ✤ Auto Set DDR Timing parameters by DRAM SPD data. (Default v alue)
- for FSB(Front Side Bus) frequency=533MHz,
- DDR 266 Set DDR Timing parameters by DDR 266.
- **>** DDR 333 Set DDR Timing parameters by DDR 333.
- Auto Set DDR Timing parameters by DRAM SPD data. (Default v alue)

#### System BIOS Cacheable

- Enabled
   Enables the BIOS cache able function. (Default v alue)
- DisabledDisables this function.
- Video BIOS Cacheable
  - Enabled Enables the Viedo BIOS cacheable function. It will get better VGA performance.
  - Disabled
     Disables this function.(Default v alue)

#### AGP Aperture Size (MB)

This category allows you to select the size of mapped memory for AGP graphic data. • Options: 4, 8, 16, 32, 64, 128(default value), 256

#### Init Display First

This category allows you to select the graphics controller to use as primary boot device. • Options: PCI slot, AGP(default v alue)

#### DRAM Data Integrity Mode

If you are using the Non-ECC DRAM, the mode will show "Non-ECC" and this function is disabled.

- ➡ ECC Set DR AM mode at ECC.
- ✤ Non-ECC Set DR AM mode at Non-ECC. (Default v alue)

# Integrated Peripherals

| Phoe nix                                                                                  | -Award WorkstationBIOS CMOS Setup Utility<br>Integrated Peripherals              |                            |
|-------------------------------------------------------------------------------------------|----------------------------------------------------------------------------------|----------------------------|
| <ul> <li>OnChip IDE De vice</li> <li>Onboard De vice</li> <li>Super IO De vice</li> </ul> | [Press Enter]<br>[Press Enter]<br>[Press Enter]                                  | Item Help<br>Menu Level≯   |
| ↑↓→←: Move Enter: Select<br>F5: P revious Values                                          | +/-/PU/PD: Value F10: Save ESC:<br>F6: Fa il-Save De fault F7: Optimized Default | Exit F1: General Help<br>s |

### OnChip IDE Device

| Phoe nix                                                                                                    | -Award WorkstationBIOS CMOS Setup Utility<br>OnChip IDE De vice                                                                                                    |                                                                                                    |
|----------------------------------------------------------------------------------------------------|----------------------------------------------------------------------------------------------------|----------------------------------------------------------------------------------------------------|
| IDE HDD Block Mode<br>On-Chip Prim ary PCI IDE<br>IDE Primary Master PIO<br>IDE Primary Slave PIO<br>IDE Primary Slave UDMA<br>IDE Primary Slave UDMA<br>On-Chip Secondary PCI IDE<br>IDE Secondary Master PIO<br>IDE Secondary Master UDMA<br>IDE Secondary Slave UDMA<br>IDE Secondary Slave UDMA<br>**** On-Chip Serial ATA Setting *<br>SATA Mode<br>x On-Chip Serial ATA<br>x Serial ATA Port 0 Mode<br>Serial ATA Port 1 Mode | <ul> <li>Enabled]         <ul> <li>[Enabled]</li> <li>[Auto]</li> <li>[Auto]</li> <li>[Auto]</li> <li>[Auto]</li> <li>[Auto]</li> <li>[Auto]</li> <li>[Auto]</li> <li>[Auto]</li> <li>[Auto]</li> <li>[Auto]</li> <li>[Auto]</li> <li>[Auto]</li> <li>[Auto]</li> <li>Enhance d Mode</li> <li>SATA 0 master</li> <li>SATA 1 master</li> </ul> </li> </ul> | Item Help<br>Menu Level><br>If y our IDE hard drive<br>supports block mode select<br>Enable d for auto matic<br>dete ction of the optimal<br>number of block read / w rites<br>per sector the drive can<br>support. |
| ↑↓→←: Move Enter: Select<br>F5: P revious Values                                                                                                    | +/-/PU/PD: Value F10: Save ESC:<br>F6: Fa il-Save De fault F7: Optimized Default                                                                                                    | Exit F1: General Help<br>ts                                                                                                    |

#### IDE HDD Block Mode

- Enabled Enables IDE HDD Block mode feature. It allows automatic detection of the optim al number of block read/writes per sector the drive can support. (Default value)
- Disabled Disables IDE HDD Block mode feature.

# English

#### · On-Chip Primary PCI IDE Enabled Enable onboard 1st channel IDE port. (Default v alue) Disable onboard 1st channel IDE port. Disabled IDE Primary Master PIO Auto BIOS will automatically detect the IDE HDD Accessing mode. (Default value) Mode0~4 Manually set the IDE Accessing mode. IDE Primary Slave PIO BIOS will automatically detect the IDE HDD Accessing mode. Auto (Default value) Mode0~4 Manually set the IDE Accessing mode. IDE Primary Master UDMA BIOS will automatically detect the IDE HDD Accessing mode. Auto (Default value) Disabled Disabled UDMA function. · IDE Primary Slave UDMA Auto BIOS will automatically detect the IDE HDD Accessing mode. (Default value) Disabled Disabled UDMA function. • On-Chip Secondary PCI IDE Enabled Enable onboard 2nd channel IDE port. (Default v alue) Disabled Disable onboard 2nd channel IDE port. IDE Secondary Master PIO H Auto BIOS will automatically detect the IDE HDD Accessing mode. (Default value) Mode0~4 Manually set the IDE Accessing mode. IDE Secondary Slave PIO BIOS will automatically detect the IDE HDD Accessing mode. ➡ Auto (Default value) Mode0~4 Manually set the IDE Accessing mode. IDE Secondary Master UDMA BIOS will automatically detect the IDE HDD Accessing mode. Auto (Default value) Disabled Disabled UDMA function.

BIOS Setup

#### IDE Secondary Slave UDMA

| ➡ Auto | BIOS will automatically | detect the IDE HDD | Accessing mode. |
|--------|-------------------------|--------------------|-----------------|
|        | (Default value)         |                    |                 |

Disabled Disabled UDMA function.

#### \*\*\* On-Chip Serial ATA Setting \*\*\*

- ଂ SATA Mode
  - ► IDE No SATA Raid function.
  - RAID Enables SATA Raid function. It allow s configuration of the installed IDE devices into a disk array. (Default v alue)

#### On-Chip Serial ATA

- ✤ Auto BIOS will automatically configure the SATA devices.
- Combined Mode Allow s you to install parallel ATA and Serial ATA devices at the same time. As this mode, it support by MS-DOS, WinME/98/NT4.0 OS only.
- Enhaneced Mode Allow s you to install parellel ATA and Serial ATA devices at the same time, with a maximum of six IDE devices on each channel. As this mode, it support by Win2000/XP OS only. (Default v alue)
- SATA Only Allow s you to insatl IDE devices on the Serial ATA channels only.
- Disabled Disables SATA controller. The RAID function will be also disabled.
- SATA Port0 / Port1 Mode
  - ➡ The v alues depend on On-Chip Serial ATA setting.

#### Onboard Device

| Phoe ni:                                                                                                    | x-Awar d WorkstationBIOS CMOS Setup Util<br>Onbo ard De vice                                 | lity                                   |
|----------------------------------------------------------------------------------------------------|----------------------------------------------------------------------------------------------|----------------------------------------|
| USB Controller<br>USB 2.0 Controller<br>USB Ke y board Support<br>AC 97 Audio<br>1394 Controller<br>CSA LAN (Giga -LAN)<br>CSA LAN Boot ROM | [Enab led]<br>[Enab led]<br>[Disa bled]<br>[Auto]<br>[Enab led]<br>[Enab led]<br>[Disa bled] | Item Help<br>Menu Level≯               |
| ↑↓→←: Move Enter: Select<br>F5: P revious Values                                                                                            | +/-/PU/PD: Value F10: Save H<br>F6: Fa il-Save De fault F7: Optimized De                     | ESC: Exit F1: General Help<br>!fa ults |

#### • USB Controller

- Enabled Enable USB Controller. (Default v alue)
- Disabled
   Disable USB Controller.

#### USB 2.0 Controller

Disable this function if you are not using onboard USB 2.0 feature.

- Enabled
   Enable USB 2.0 Controller. (Default v alue)
- Disabled Disable USB 2.0 Controller.

#### • USB Keyboard Support

- Enabled Enable Legacy USB Keyboard Support.
- Disabled
   Disable Legacy USB Key board Support. (Default v alue)
- 🗠 AC97 Audio
  - ➡ Auto Auto detect AC'97 audio function. (Default v alue)
  - Disabled Disable AC'97 audio function.
- 1394 Controller
  - Enabled Enable 1394 controller. (Default v alue)
  - Disabled Disable 1394 control ler.
- 🔆 CSA LAN (Giga-LAN)
  - ▶ Enabled Enable the Gigabit LAN Controller. (Default v alue)
  - Disabled Disable the Gigabit LAN Controller.

BIOS Setup

#### CSA LAN Boot ROM

- ➡ Enabled Enable the boot device priority by LAN.
- ✤ Disabled Disable this function. (Default v alue)

#### Super IO Device

| Phoe nix                                                                                                    | s-Awar d WorkstationBIO S CMOS Setup Utility<br>Super IO De vice                                                      |                            |
|----------------------------------------------------------------------------------------------------|----------------------------------------------------------------------------------------------------|----------------------------|
| Onboard BDC Controller<br>Onboard Serial Port1<br>Onboard Serial Port2<br>UART Mode Select<br>× UR2 Duplex Mode<br>Onboard Parallel Port<br>Parallel Port Mode<br>× ECP Mode Use DMA<br>Game Port Address<br>Midi Port Address<br>× Midi Port IRQ | [Enab led]<br>[3F8/IRQ4]<br>[2F8/IRQ3]<br>[Nor ma1]<br>Half<br>[378/IRQ7]<br>[SPP]<br>3<br>[201]<br>[Disa bled]<br>10 | Item Help<br>Menu Level    |
| ↑↓→←: Move Enter: Select<br>F5: P revious Values                                                                                                    | +/-/PU/PD: Value F10: Save ESC:<br>F6: Fail-Save De fault F7: Optimized Default                                       | Exit F1: General Help<br>s |

#### Onboard FDC Controller

- Enabled Select "Enabled" to active Onboard Floppy Controller. (Default v alue)
- Disabled
   Disable this function.

#### Onboard Serial Port 1

- ✤ Auto BIOS will automatically setup the port 1 address.
- ▶ 3F8/IRQ4 Enable onboard Serial port 1 and address is 3F8. (Default v alue)
- ▶ 2F8/IRQ3 Enable onboard Serial port 1 and address is 2F8.
- ➡ 3E8/IRQ4 Enable onboard Serial port 1 and address is 3E8.
- ▶ 2E8/IRQ3 Enable onboard Serial port 1 and address is 2E8.
- Disabled Disable onboard Serial port 1.

# English

#### Onboard Serial Port 2

- Auto BIOS will automatically setup the port 2 address.
- SF8/IRQ4 Enable onboard Serial port 2 and address is 3F8.
- ▶ 2F8/IRQ3 Enable onboard Serial port 2 and address is 2F8. (Default v alue)
- ➡ 3E8/IRQ4 Enable onboard Serial port 2 and address is 3E8.
- ▶ 2E8/IRQ3 Enable onboard Serial port 2 and address is 2E8.
- Disabled Disable onboard Serial port 2.

#### • UART Mode Select

- This item allows you to determine which Infra Red(IR) function of Onboard I/O chip.
- ➡ ASKIR Set onboard I/O chip UART to ASKIR Mode.
- ▶ IrDA Set onboard I/O chip UART to IrDA Mode.
- ✤ Normal Set onboard I/O chip UART to Normal Mode. (Default Value)
- UR2 Duplex Mode
  - This feature allows you to seclect IR mode.
  - This function will available when "UART Mode Select" doesn't set at Normal.
  - Half IR Function Duplex Half. (Default v alue)
  - Full IR Function Duplex Full.

#### Onboard Parallel port

This feature allows you to select from a given set of parameters if the parallel port uses the onboard I/O controller.

- Disabled Disable onboard LPT port.
- ▶ 378/IRQ7 Enable onboard LPT port and address is 378/IRQ7. (Default v alue)
- ▶ 278/IRQ5 Enable onboard LPT port and address is 278/IRQ5.
- ▶ 3BC/IRQ7 Enable onboard LPT port and address is 3BC/IRQ7.

#### Parallel port Mode

This option allows user to set parallel transfer mode.

- SPP Using Parallel port as Standard Parallel Port. (Default v alue)
- ▶ EPP Using Parallel port as Enhanced Parallel Port.
- ECP Using Parallel port as Ex tended Capabilities Port.
- ♥ ECP+EPP Using Parallel port as ECP & EPP mode.

#### ⇔ ECP Mode Use DMA

This feature allows you to select Direct Memory Access (DMA) channel if the ECP mode selected. This function will available when "Parallel Port Mode" set at ECP or ECP+EPP.

- ➡ 3 Set ECP Mode Use DMA to 3. (Default v alue)
- ▶ 1 Set ECP Mode Use DMA to 1.

#### ··· Game Port Address

- ▶ 201 Set Game Port Address to 201. (Default v alue)
- ▶ 209 Set Game Port Address to 209.
- DisabledDisable this function.
- Midi Port Address
  - ✤ 300 Set Midi Port Address to 300.
  - ✤ 330 Set Midi Port Address to 330.
  - DisabledDisable this function. (Default v alue)
- 🗠 Midi Port IRQ
  - ✤ 5 Set Midi Port IRQ to 5.
  - ✤ 10 Set Midi Port IRQ to 10. (Default v alue)

# **Power Management Setup**

| Phoe nix                                                                                                    | t-Award WorkstationBIOS CMOS Setup Utility<br>Power Management Setup                                                    |                             |
|----------------------------------------------------------------------------------------------------|----------------------------------------------------------------------------------------------------|-----------------------------|
| ACP1 Suspend Type<br>x Run VGABIOS if S3 Resume<br>Suspen d Type<br>Soft-Off by PWR-BTIN<br>Wake-UP by PCI card<br>Power by Ring<br>Resume by Alarm<br>x Date (of Month) Alarm<br>x Time (hh:mm:ss) Alarm<br>System State After AC Back | [S1(P OS)]<br>Auto<br>[Stop Grant]<br>[Instant-off]<br>[Enab led]<br>[Enab led]<br>[Disa bled]<br>0<br>0:0:0:0<br>[Off] | Item Help<br>Menu Levei≯    |
| ↑↓→←: Move Enter: Select<br>F5: P revious Values                                                                                                    | +/-/PU/PD: Value F10: Save ESC:<br>F6: Fa il-Save De fault F7: Optimized Default                                        | Exit F1: General Help<br>ts |

#### ACPI Suspend Type

- ▶ S1(POS) Set ACPI suspend type to Power On Suspend under ACPI OS. (Default v alue)
- ⇒ S3(STR) Set ACPI suspend type to Suspend to RAM under ACPI OS.
- S1&S3 Set AC PI suspend type to S1&S3 under ACPI OS. It depend on the drivers and OS.

#### RUN VGA BIOS if S3 Resume

To determine whether you want to invoke VGA BIOS POST on S3/STR resume.

- ▶ Options: Auto(Default value), Yes, No.
- Suspend Type
  - Stop Grant Set Suspend Ty pe to stop grant. (Default v alue)
  - PwrOn Suspend Set Suspend Type to Pow er On suspend.
- Soft-Off by PWR-BTTN
  - Instant-off Press power button then Power off instantly. (Default v alue)
  - ✤ Delay 4 Sec. Press power button 4 sec. to Power off. Enter suspend if button is pressed less than 4 sec.
- Wake up by PCI Card

|     | Disabled            | Disable this function.                                                               |
|-----|---------------------|--------------------------------------------------------------------------------------|
|     | ➡ Enabled           | Enable wake up by PCI Card event. (Default v alue)                                   |
| c). | Power On by Ring    | g                                                                                    |
|     | Disabled            | Disable System wake up on Ring function.                                             |
|     | ➡ Enabled           | Enable System wake up on Ring function. (Default value)                              |
| C)  | Resume by Alarm     | 1                                                                                    |
|     | You can set "Resume | by Alarm" item to enabled and key in Data/time to power on system.                   |
|     | Disabled            | Disable this function. (Default v alue)                                              |
|     | Enabled             | Enable alarm function to POWER ON system.                                            |
|     |                     | If RTC Alarm Lead To Power On is Enabled.                                            |
|     |                     | Date (of Month) Alarm : Everyday, 1~31                                               |
|     |                     | Time (hh: mm: ss) Alarm : (0~23) : (0~59) : (0~59)                                   |
| C)  | System State Aft    | er AC BACK                                                                           |
|     | ▶ Off               | When AC-power back to the system, the system will be in "Off" state. (Default value) |
|     | ▶ On                | When AC-power back to the system, the system always in "On" state.                   |

✤ Former-Sts When AC-power back to the system, the system will return to the Last state before AC-power off.

# **PnP/PCI** Configurations

| Phoe nix-Awar d WorkstationBIOS CMOS Setup Utility<br>PnP/PCI Con figurations |                                                                       |                                                                                                    |  |
|-------------------------------------------------------------------------------|-----------------------------------------------------------------------|----------------------------------------------------------------------------------------------------|--|
| Resource Controlle d By<br>x IRQ Resource                                     | [Auto]<br>Press Enter                                                 | Item Help<br>Menu Level≯<br>BIOS can automatic ally<br>configure all the boot and<br>plug and pla y compatible<br>devices.<br>If y ou choose Auto, y ou<br>cannot select IRQ DMA and |  |
|                                                                               |                                                                       | memor y base address fields,<br>sinc e BIOS a utomatic ally<br>assign them.                                                                                                    |  |
| ↑↓→←: Move Enter: Select<br>F5: P revious Values                              | +/-/PU/PD: Value F10: Save<br>F6: Fa il-Save De fault F7: Optimized D | ESC: Exit F1: General Help<br>Defa ults                                                                                                    |  |

#### Resource Controlled By

➤ Manual This function requires user to assign the resource manually.

✤ Auto System will assign PnP resource (I/O address, DMA channels) for Plug and Play compatible device automatically. (Default v alue)

### PC Health Status

| Phoe nix-Award Workst ationBIO S CMOS Setup Uti lity<br>PC H ealth Status                                                                                                    |                                                                                                    |                                |
|----------------------------------------------------------------------------------------------------|----------------------------------------------------------------------------------------------------|--------------------------------|
| Curr ent CPU1 Tempera ture<br>Curr ent CPU2 Tempera ture<br>Curr ent CPU2 Tempera ture<br>Curr ent CPU FAN1 Speed<br>Curr ent CPU FAN2 Speed<br>Curre nt SYSTEM FAN3 Speed<br>Curre nt SYSTEM FAN3 Speed<br>Vcore<br>DDR2.5V<br>+3.3V<br>+12V<br>- 12V<br>VDDQ<br>5VSB<br>VBAT<br>VCC<br>Reset Case Open Status<br>CPU Temperature Warning<br>Voltage Warning<br>CPU FAN1 Warning<br>CPU FAN2 Warning<br>Syste m FAN3 Warning<br>Syste m FAN3 Warning | 59°C/138°F<br>27°C/80°F<br>38°C/100°F<br>5461 RPM<br>4551 RPM<br>0 RPM<br>0 RPM<br>0 RPM<br>1.46V<br>2.62V<br>3.39V<br>12.09V<br>-12.61V<br>1.55V<br>5.02V<br>3.24V<br>5.31V<br>[Disa bled]<br>[Disa bled]<br>[Disa bled]<br>[Disa bled]<br>[Disa bled]<br>[Disa bled]<br>[Disa bled]<br>[Disa bled]<br>[Disa bled]<br>[Disa bled] | Item Help<br>Menu Leve⊅        |
| ↑↓→←: Move Enter: Select<br>F5: P revious Values                                                                                                    | +/-/PU/PD: Value F10: Save ESC<br>F6: Fail-Save De fault F7: Optimized Defau                                                                                                    | : Exit F1: General Help<br>lts |

#### Current CPU1/2 & Sysytem Temperature

- ▶ Detect CPU1/2 & Sy stem Temp. automatically.
- Current CPU1/2 & System FAN1/2/3 Speed (RPM)

Detect CPU1/2 & System Fan1/2/3 speed status automatically.

Current Voltage (V) Vcore / DDR2.5V / +3.3V / +12V / -12V / VDDQ / 5VSB / VBAT / VCC

▶ Detect system's voltage status automatically.

Reset Case Open Status

If the case have been opened, the system will show "Warning" message when post the system.

▶ Options: Enabled, Disabled (Default value).

#### CPU Temperature Warning

- Disabled
   Disable this function. (Default v alue)
- ▶ 90°C Monitor CPU temp. and set the over temperature w arning at 90°C.
- ▶ 95°C Monitor CPU temp. and set the over temperature w arning at 95°C.
- ▶ 100°C Monitor CPU temp. and set the over temperature w arning at 100°C.
- ▶ 105°C Monitor CPU temp. and set the over temperature w arning at 105°C.

#### ··· Voltage Warning

- Disabled Voltage Warning Function Disable. (Default v alue)
- Enabled Voltage Warning Function Enable.

#### CPU FAN1/2 Warning

- Disabled Fan Warning Function Disable. (Default v alue)
- Enabled Fan Warning Function Enable.
- System FAN1/2/3 Warning
  - ✤ Disabled Fan Warning Function Disable. (Default v alue)
  - Enabled Fan Warning Function Enable.

# Frequency/Voltage Control

| Phoe nix                                                         | -Awar d WorkstationBIOS CMOS Setup Utility<br>Frequency/Voltage Control        |                             |
|------------------------------------------------------------------|--------------------------------------------------------------------------------|-----------------------------|
| CPU Clock Ratio<br>Auto Detect DIMM/PCI Clk<br>Spre ad Spec trum | [24X]<br>[Enab led]<br>[Enab led]                                              | Item Help<br>Menu Leve⊮     |
| ↑↓→←: Move Enter: Select<br>F5: P revious Values                 | +/-/PU/PD: Value F10: Save ESC:<br>F6: Fail-Save Default F7: Optimized Default | Exit F1: General Help<br>ts |

#### CPU Clock Ratio

This option will not be shown or not be available if you are using a CPU with the locked ratio.

▶ 12X~24X It depends on CPU Clock Ratio.

The option will display "Locked" and read only if the CPU ratio is not changeable.

#### Auto Detect DIMM/PCI Clk

- Disabled Disable this function.
- Enabled Enable auto detect DIMM/PCI Clk function for EMI supression. (Default v alue)
- Spread Spectrum
  - Disabled Disable this function.
  - Enabled Enable Spread Spectrum for EMI supression. (Default v alue)

# Load Fail-Safe Defaults

| Phoe nix-Award WorkstationBIOS CMOS Setup Utility                                                             |                                                                                                    |  |  |
|----------------------------------------------------------------------------------------------------|----------------------------------------------------------------------------------------------------|--|--|
| <ul> <li>Standard CMOS Features</li> <li>Advanced BIOS Features</li> <li>Advanced Chipset Features</li> </ul> | <ul> <li>Frequency /Voltage Control</li> <li>Load Fail-Sa fe Defa ults</li> <li>Load Optimized Defa ults</li> </ul> |  |  |
| <ul> <li>Inte gra</li> <li>Power</li> <li>Load Fail-Sa fe Defa</li> </ul>                                     | u lts (Y/N)? N                                                                                                    |  |  |
| <ul> <li>PnP/PC1 Configurations</li> <li>PC Health Status</li> </ul>                                          | Save & Exit Setup<br>Exit Without Saving                                                                            |  |  |
| ESC: Quit<br>F8: Du al BIOS/Q- Flash                                                                          | ↑↓→←: Selec t Item<br>F10: Save & Exit Setup                                                                        |  |  |
| Load Fail-Sa fe Defa ults                                                                                     |                                                                                                    |  |  |

Fail-Safe defaults contain the most appropriate v alues of the system parameters that allow minimum system performance.

# Load Optimized Defaults

| Phoe nix-Awar d WorkstationBIOS CMOS Setup Utility                                              |                                                                              |  |
|-------------------------------------------------------------------------------------------------|------------------------------------------------------------------------------|--|
| Standard CMOS Features     Advanced BIOS Features     Advanced Chipset Features     Inte grated | Frequency/Voltage Control Load Fail-Sa fe Defa ults Load Optimized Defa ults |  |
| Power M: Load Optimized I     PnP/PCI Contigurations     PC Health Status                       | Defaults (Y/N)?N<br>Surve & Exit Scrup<br>Exit Without Saving                |  |
| ESC: Quit<br>F8: Du al BIOS/Q- Flash                                                            | ↑↓→←: Selec t Item<br>F10: Save & Exit Setup                                 |  |
| Load Optimized Defaults                                                                         |                                                                              |  |

Selecting this field loads the factory defaults for BIOS and Chipset Features which the system automatically detects.

### Set Supervisor/User Password

| Phoe nix-Awar d WorkstationBIOS CMOS Setup Utility |                             |   |                           |
|----------------------------------------------------|-----------------------------|---|---------------------------|
| •                                                  | Stan dard CMOS Features     | ► | Frequency/Voltage Control |
| •                                                  | Advanced BIOS Features      |   | Load Fail-Safe Defaults   |
| ►                                                  | Advan ced Chip set Features |   | Load Optimized Defaults   |
| •                                                  | Integrated                  |   | Cat Cumanuican Decenverd  |
| ►                                                  | Power Ma Enter Password:    |   |                           |
| ►                                                  | PnP/PCI Con rigui acions    |   |                           |
| ►                                                  | PC H ealth Status           |   | Exit Without Saving       |
| ESC                                                | 2: Quit                     |   | ↑↓→←: Selec t Item        |
| F8:                                                | Dual BIOS/Q- Flash          |   | F10: Save & Exit Setup    |
| Change/Set/Disable Password                        |                             |   |                           |

When you select this function, the following message will appear at the center of the screen to assist you in creating a password.

Type the password, up to eight characters, and press <Enter>. You will be asked to confirm the password. Type the password again and press <Enter>. You may also press <Esc> to abort the selection and not enter a password.

To disable password, just press <Enter> when you are prompted to enter password. A message "PASSWORD DISABLED" will appear to confirm the password being disabled. Once the password is disabled, the system will boot and you can enter Setup freely.

The BIOS Setup program allows you to specify two separate passwords:

SUPERVISOR PASSWORD and a USER PASSWORD. When disabled, any one may access all BIOS Setup program function. When enabled, the Supervisor passw ord is required for entering the BIOS Setup program and having full configuration fields, the User passw ord is required to access only basic items.

If you select "System" at "Password Check" in Advance BIOS Features Menu, you will be prompted for the password every time the system is rebooted or any time you try to enter Setup Menu.

If you select "Setup" at "Password Check" in Advance BIOS Features Menu, you will be prompted only when you try to enter Setup.

# Save & Exit Setup

| Phoe nix-Awar d WorkstationBIOS CMOS Setup Utility                                                        |                                                                                                    |  |
|----------------------------------------------------------------------------------------------------|----------------------------------------------------------------------------------------------------|--|
| Stan dard CMOS Features     Advanced BIOS Features     Advanced Chipset Features                          | <ul> <li>Frequency/Voltage Control</li> <li>Load Fail-Safe Defaults</li> <li>Load Optimized Defaults</li> </ul> |  |
| <ul> <li>Integrated</li> <li>Power Ma</li> <li>Save to CMOS an</li> <li>PnP/PCI Contiguiations</li> </ul> | d EXIT (Y/N)? Y                                                                                                 |  |
| PC Health Status ESC: Quit F8: Du al BIOS/Q- Flash                                                        | Exit Without Saving<br>↑↓→←: Select Item<br>F10: Save & Exit Setup                                              |  |
| Save & Exit Setup                                                                                         |                                                                                                    |  |

Type "Y" will quit the Setup Utility and save the user setup value to RTC CMOS.

Type "N" will return to Setup Utility.

# Exit Without Saving

| Phoe nix-Awar d Workst ationBIOS CMOS Setup Uti lity                                                              |                                                                                                    |  |
|----------------------------------------------------------------------------------------------------|----------------------------------------------------------------------------------------------------|--|
| Standard CMOS Features     Advanced BIOS Features     Advanced Chip set Features     Lot on the Chip set Features | <ul> <li>Frequency/Voltage Control</li> <li>Load Fail-Sa fe Defa ults</li> <li>Load Optimized Defa ults</li> </ul> |  |
| Power Ma     Quit Without S:     PnP/PCI Corregonations     PC Health Status                                      | aving (Y/N)?N<br>Save & Exit Scrup<br>Exit Without Saving                                                          |  |
| ESC: Quit ↑↓→←: Select I tem<br>F8: Du al BIOS/Q-Flash F10: Save & Exit Setup                                     |                                                                                                    |  |
| Abandon all Data                                                                                                  |                                                                                                    |  |

Type "Y" will quit the Setup Utility without saving to RTC CMOS.

 $\mathsf{Type}\ "\mathsf{N"}\ w$  ill return to Setup Utility.

# Chapter 4 Appendix

### Install Drivers

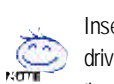

Insert the driver CD-title that came with your motherboard into your CD-ROM drive, the driver CD-title will auto start and show the installation guide. If not, please double click the CD-ROM device icon in "My computer", and execute the setup.exe.

#### A. INF Update Installation

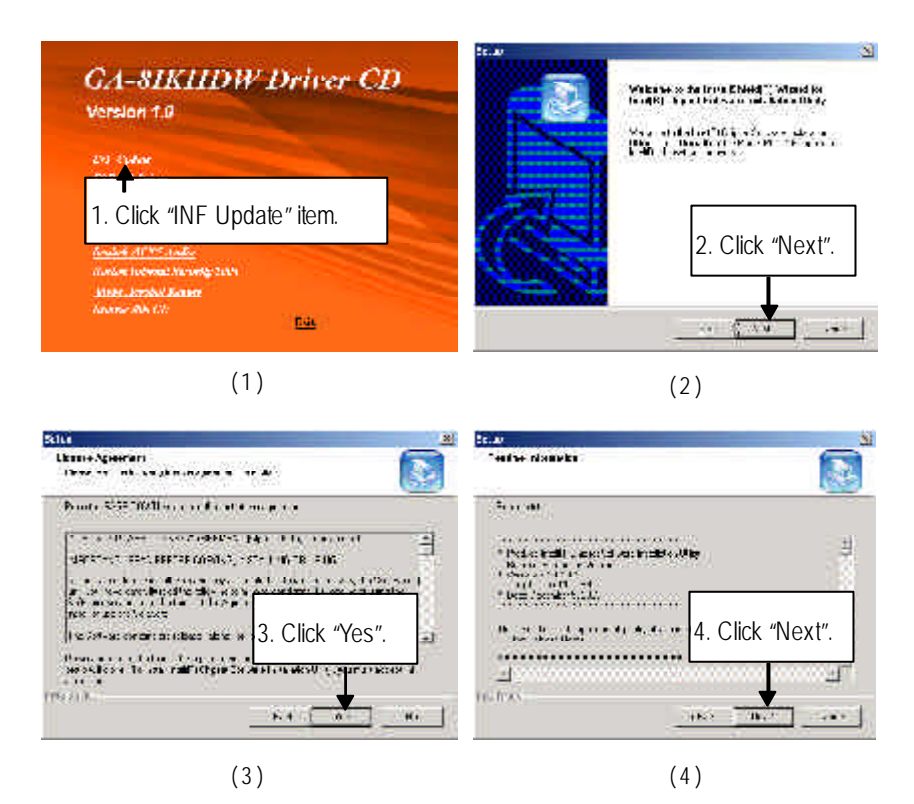

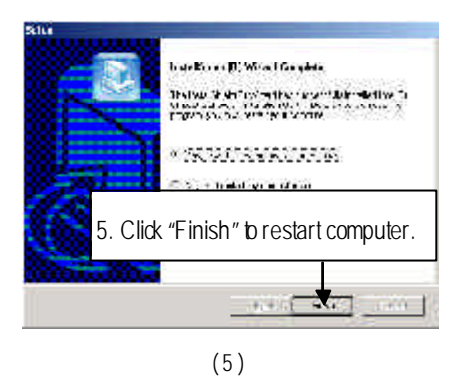

#### **B. Install SATA Drivers**

B-1. Install RAID Controller

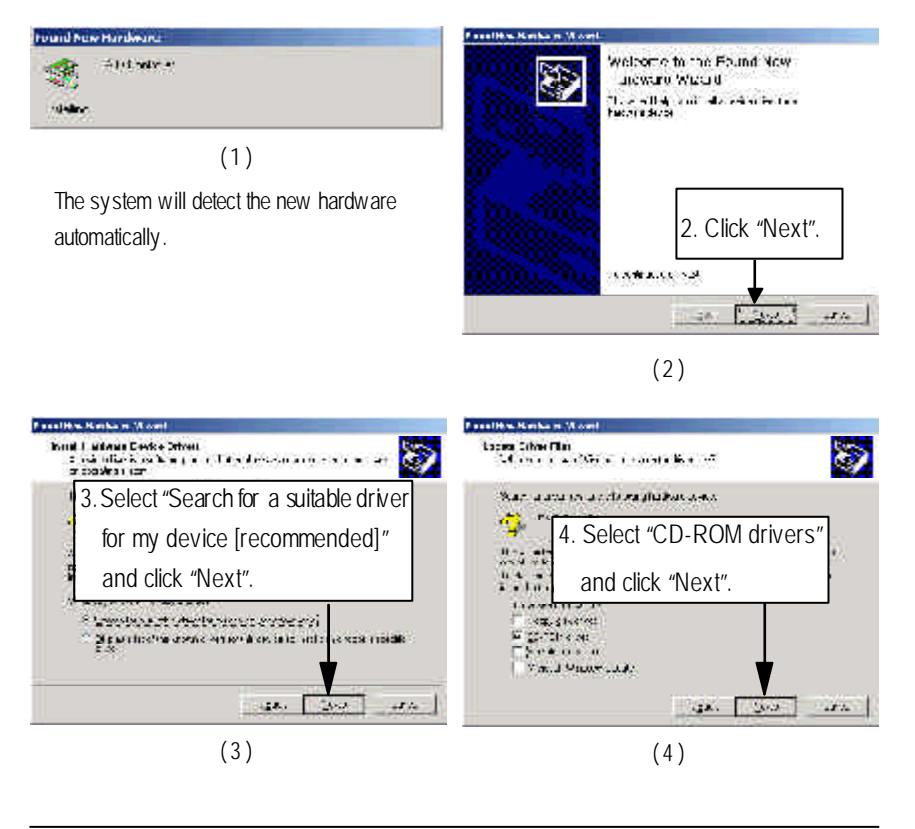

Appendix

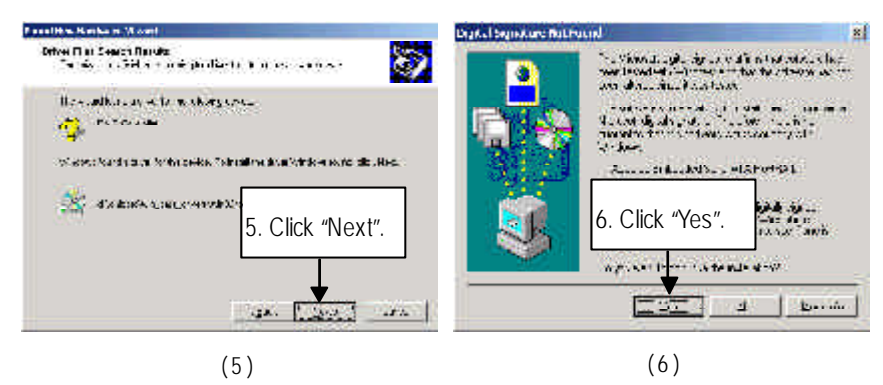

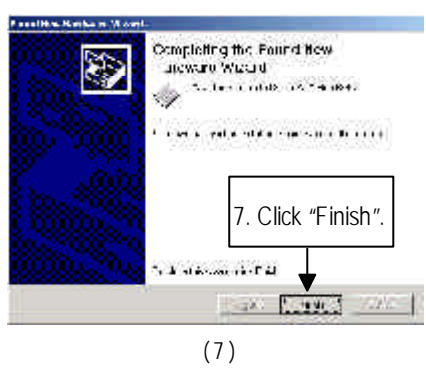

B-2. Install HostRAID SCSI Processor

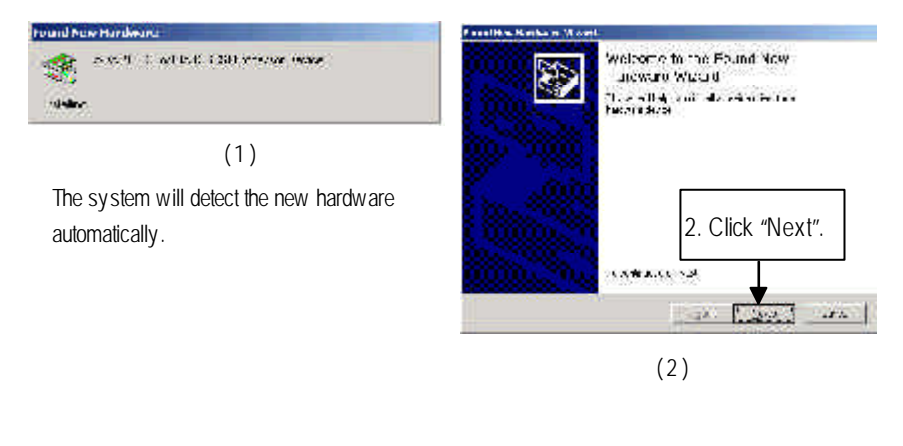

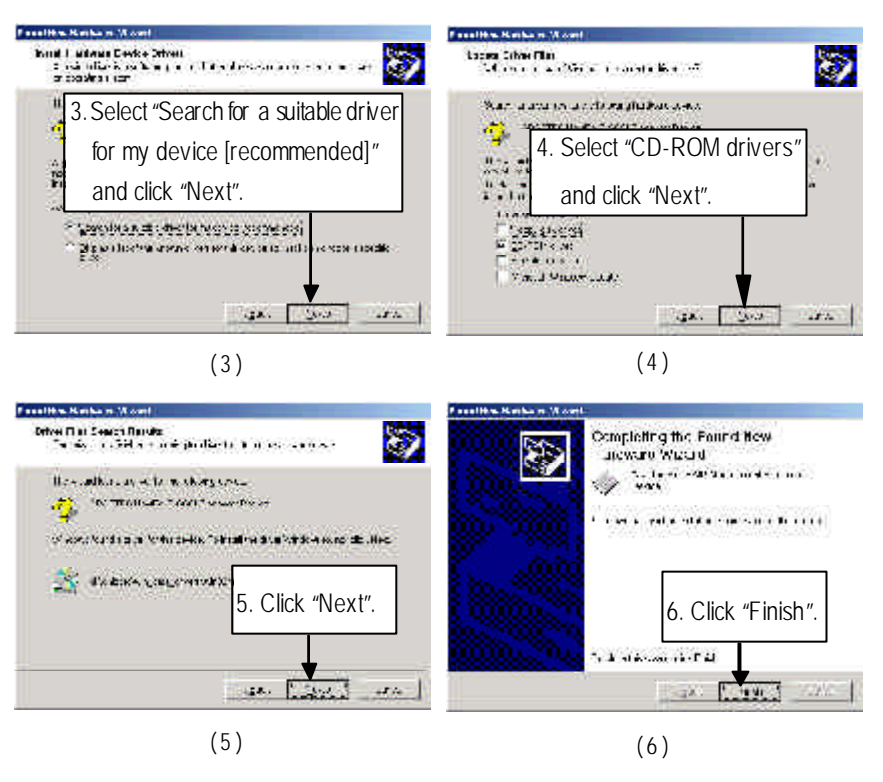

#### C. Intel Network Driver Installation

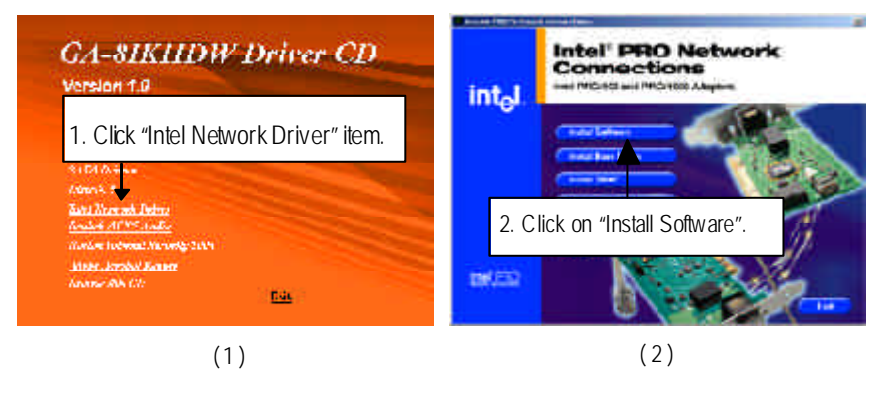

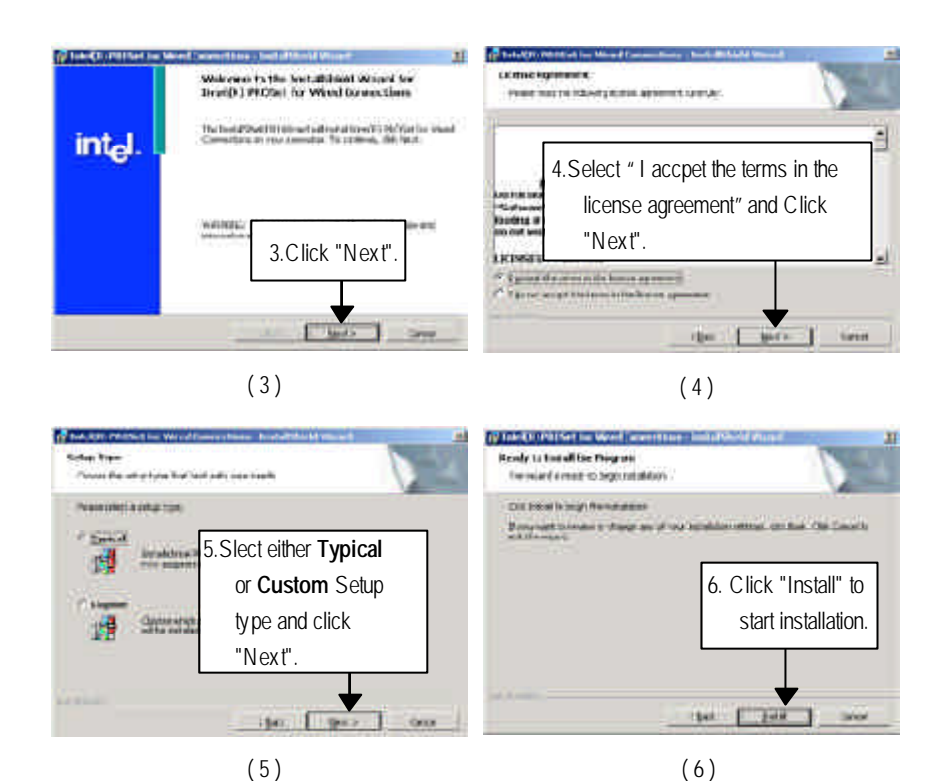

Step 5. Note that user can select either Typical or Custom Setup Types. Typical setup type allows users to install basic connectivity and the adapter management utility. Custom setup type embraces installing features and subfeatures user selects, including modern utilities, manage ment components and drivers. Recommended for advanced users.

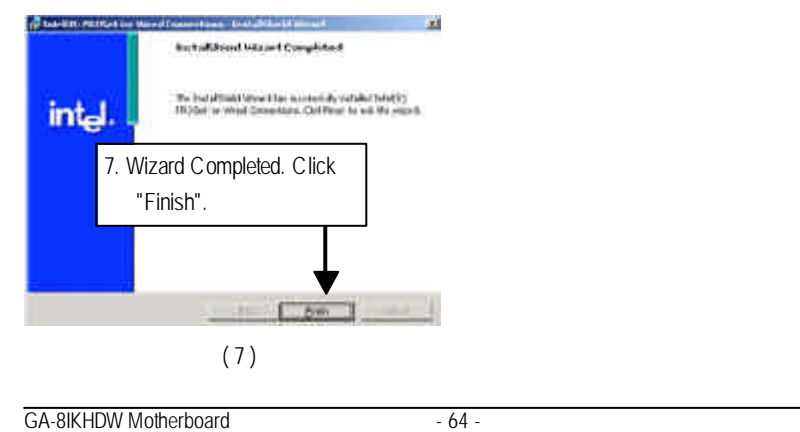

# English

.

#### D. Realtek AC'97 Audio Installation

GA-8IKHDW Driver CD

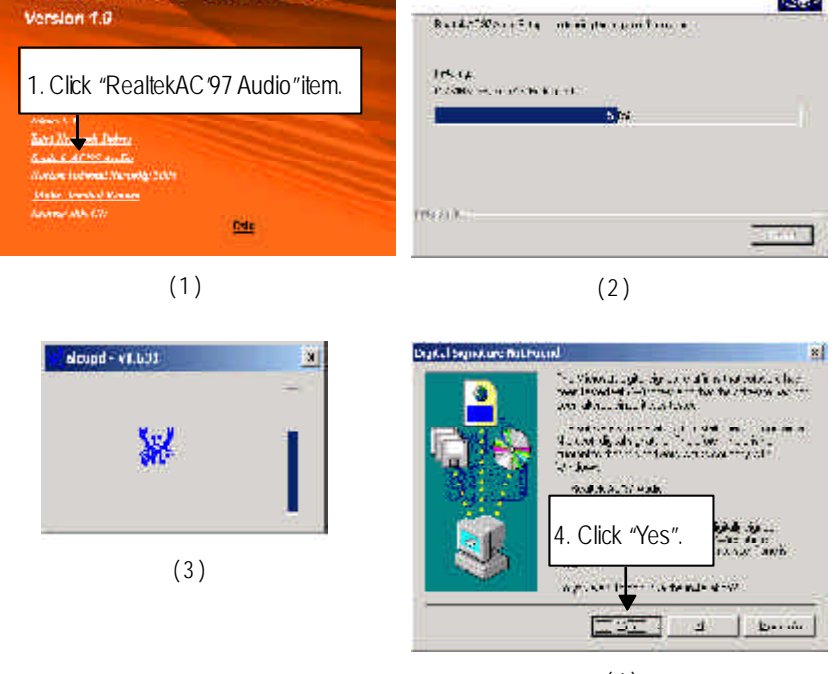

- 65 -

Road of ALC: A walk of dual with Sense Vision

(4)

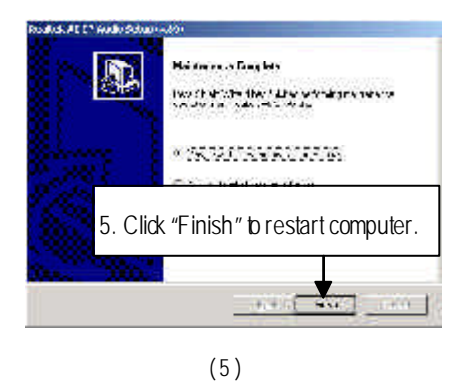

Appendix

# Technical Support/RMA Sheet

| Customer/Cour  | Customer/Country: Company: |            | y:    | Phone No.:      |  |
|----------------|----------------------------|------------|-------|-----------------|--|
| Contact Persor | ct Person: E-mail Add. :   |            |       | •               |  |
|                |                            |            |       |                 |  |
| Model name/Lo  | ot Number:                 |            |       | PCB revision:   |  |
| BIOS version:  |                            | 0.S./A.S.: |       |                 |  |
|                |                            | •          |       |                 |  |
| Hardware       | Mfs.                       | Model name | Size: | Driver/Utility: |  |
| Configuration  |                            |            |       |                 |  |
| CPU            |                            |            |       |                 |  |
| Memory         |                            |            |       |                 |  |
| Brand          |                            |            |       |                 |  |
| Video Card     |                            |            |       |                 |  |
| Audio Card     |                            |            |       |                 |  |
| HDD            |                            |            |       |                 |  |
| CD-ROM/        |                            |            |       |                 |  |
| DVD-ROM        |                            |            |       |                 |  |
| Modem          |                            |            |       |                 |  |
| Network        |                            |            |       |                 |  |
| AMR/CNR        |                            |            |       |                 |  |
| Keyboard       |                            |            |       |                 |  |
| Mouse          |                            |            |       |                 |  |
| Power supply   |                            |            |       |                 |  |
| Other Device   |                            |            |       |                 |  |
|                |                            |            |       |                 |  |
|                |                            |            |       |                 |  |
|                |                            |            |       |                 |  |

# English

# <u>Acronyms</u>

| Acronyms | Meaning                                    |
|----------|--------------------------------------------|
| ACPI     | Advanced Configuration and Power Interface |
| APM      | Advanced Power Management                  |
| AGP      | Accelerated Graphics Port                  |
| AMR      | Audio Modem Riser                          |
| ACR      | Advanced Communications Riser              |
| BIOS     | Basic Input / Output System                |
| CPU      | Central Processing Unit                    |
| CMOS     | Complementary Metal Oxide Semiconductor    |
| CRIMM    | Continuity RIMM                            |
| CNR      | Communication and Networking Riser         |
| DMA      | Direct Memory Access                       |
| DMI      | Desktop Management Interface               |
| DIMM     | Dual Inline Memory Module                  |
| DRM      | Dual Retention Mechanism                   |
| DRAM     | Dynamic Random Access Memory               |
| DDR      | Double Data Rate                           |
| ECP      | Extended Capabilities Port                 |
| ESCD     | Extended System Configuration Data         |
| ECC      | Error Checking and Correcting              |
| EMC      | Electromagnetic C ompatibility             |
| EPP      | Enhanced Parallel Port                     |
| ESD      | Electrostatic Discharge                    |
| FDD      | Floppy Disk Device                         |
| FSB      | Front Side Bus                             |
| HDD      | Hard Disk Device                           |
| IDE      | Integrated Dual Channel Enhanced           |
| IRQ      | Interrupt Request                          |

to be continued......

Appendix

| Acronyms | Meaning                                               |
|----------|-------------------------------------------------------|
| IOAPIC   | Input Output Adv anced Program mable Input Controller |
| ISA      | Industry Standard Architecture                        |
| LAN      | Local Area Network                                    |
| V0       | Input / Output                                        |
| LBA      | Logical Block Addressing                              |
| LED      | Light Emitting Diode                                  |
| MHz      | Megahertz                                             |
| MIDI     | Musical Instrument Digital Interface                  |
| MTH      | Memory Translator Hub                                 |
| MPT      | Memory Protocol Translator                            |
| NIC      | Network Interface Card                                |
| OS       | Operating Sy stem                                     |
| OEM      | Original Equipment Manufacturer                       |
| PAC      | PCIA.G.P. Controller                                  |
| POST     | Power-On Self Test                                    |
| PCI      | Peripheral C omponent Interconnect                    |
| RIMM     | Rambus in-line Memory Module                          |
| SCI      | Special Circumstance Instructions                     |
| SECC     | Single Edge Contact Cartridge                         |
| SRAM     | Static Random Access Memory                           |
\_

| - 69 - |        |
|--------|--------|
|        | - 69 - |

## CONTACTUS

Contact us v ia the information in this page all over the world.

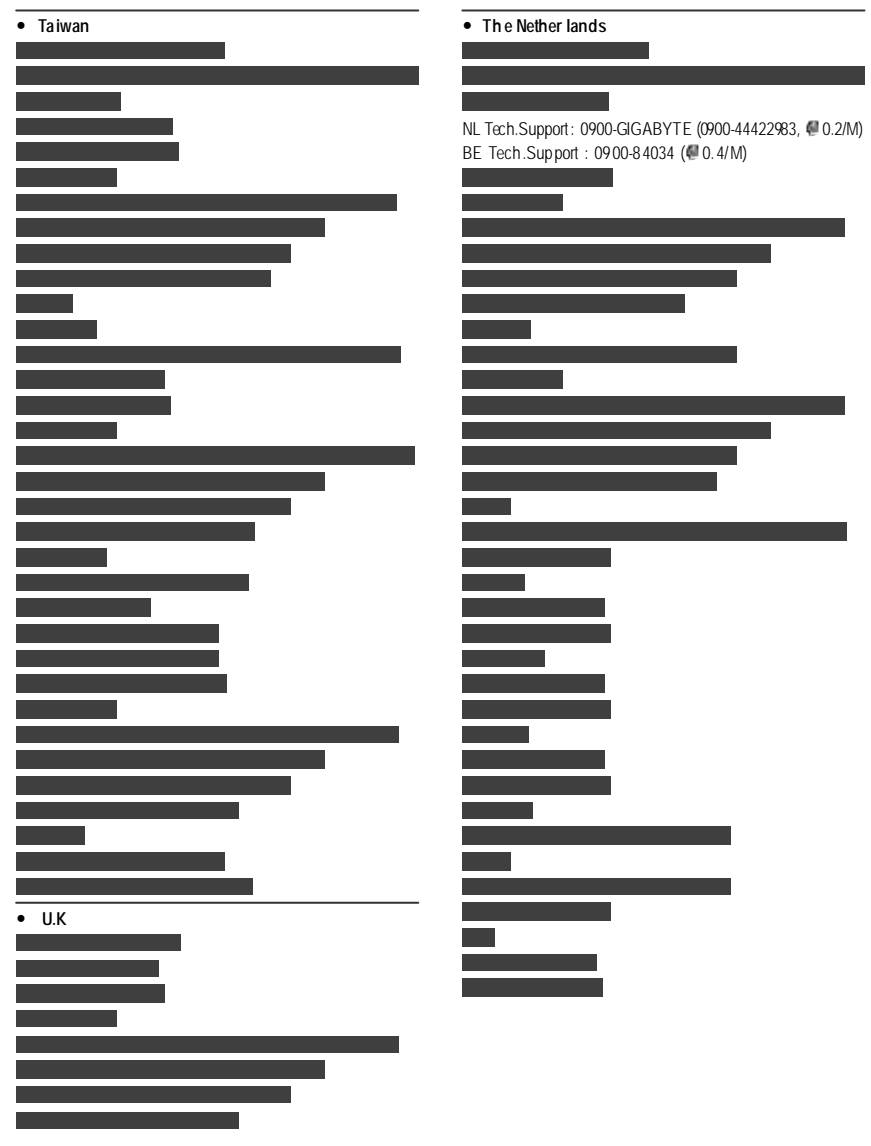